2021/11版

## 《 実施者向け 運用編》 メンタルコンディション チェッカー 操作手順 ≪ メール配信~結果確認まで 》 **B**raiN ブレイン社会保険労務士法人

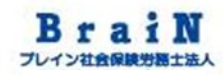

| 推奨動作環境          | 2  |
|-----------------|----|
| 利用の流れ           | 3  |
| はじめに~実施者としてログイン | 5  |
| メール配信           | 8  |
| 受検結果の確認         | 43 |
| (参考)受検結果のサマリー   | 61 |

#### ■ PC

| OS                        | ブラウザ                                     |
|---------------------------|------------------------------------------|
| Windows8.1以上              | Microsoft Edge、Google Chromeのそれ<br>ぞれ最新版 |
| MacOSX10.12(Sierra)以<br>上 | Safari、Google Chromeのそれぞれ最新<br>版         |

#### ■モバイル

| OS      | ブラウザ      |
|---------|-----------|
| Android | Chrome最新版 |
| iOS     | Safari最新版 |

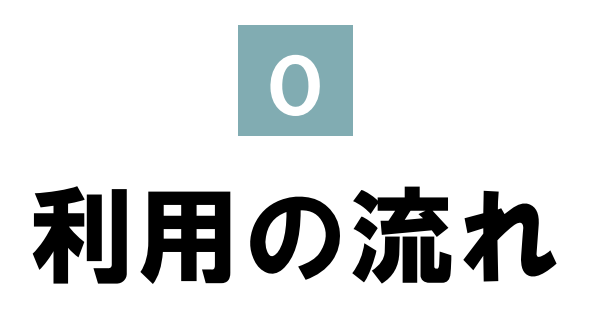

## 利用の流れ

事前

準備

運

用

購入申込み

組織情報の登録

個人情報の登録

調査情報の登録

メール文面登録

調查情報開始

受検

受検結果確認

本資料は、「事前準備」以後の権限:実施者 の運用の説明になります。

購入申込みをします。※余剰の返金はできません。 ご入金確認後、システム環境をご提供します。

会社の実態の組織ではなく、受検のグループを登録します。例えば、「求職者」、「在職者」グループ等。

受検者の情報を登録します。

「メンタルコンディションチェッカー」の調査名や調査期間 を登録します。

受検者へ送付するメールの雛形を登録します。例えば、 「受検開始のご案内」や「受検完了の御礼」等。

「メンタルコンディションチェッカー」の受検を開始します。

受検者が受検をします。

受検結果を確認します。

## 1 はじめに~ 実施者としてログイン

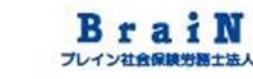

#### 1 はじめに~実施者としてログイン

#### 1-1 権限:実施者でログインをする。

1 システムを利用するには、下記URLにアクセスします。 https://resapien.jp/

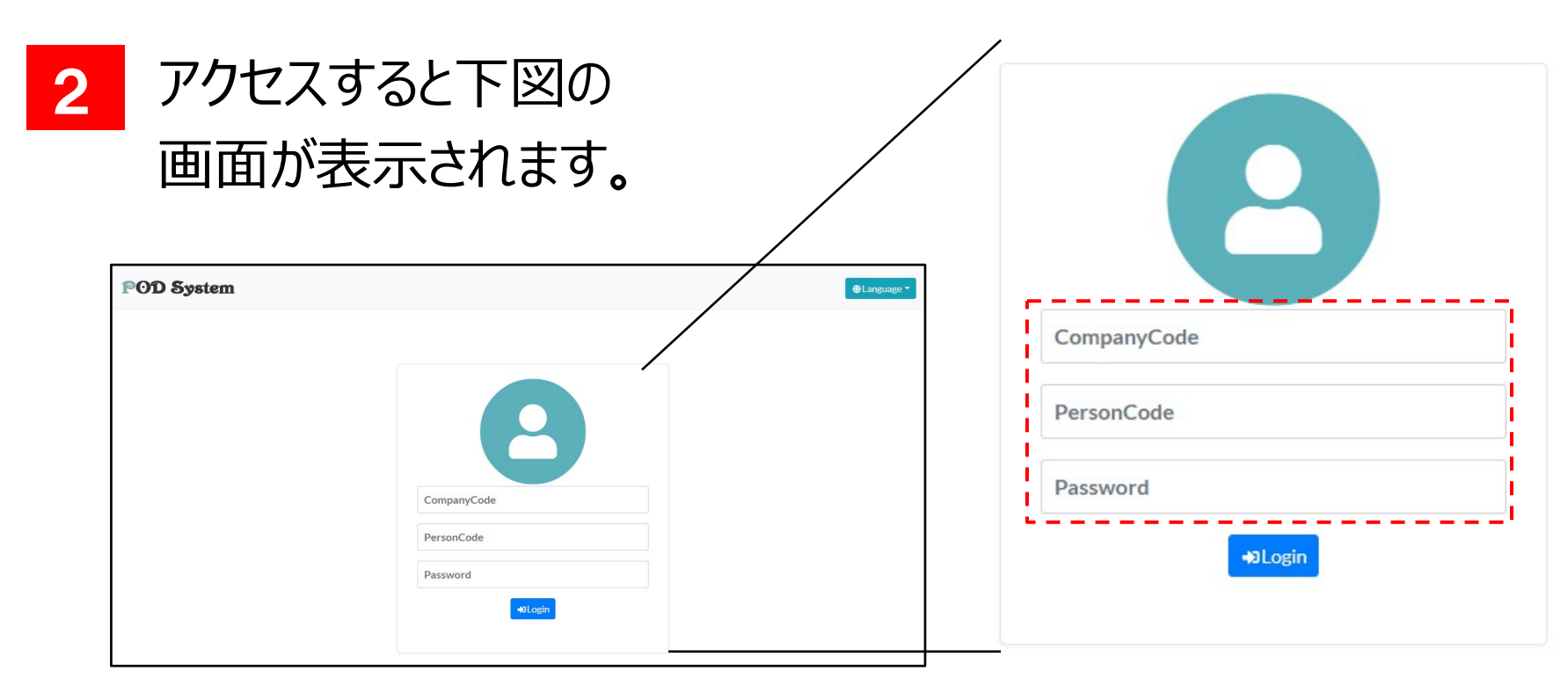

## 1 はじめに~実施者としてログイン

3 CompanyCodeと権限:実施者として登録された PersonCode、Passwordを入力し、ログインします。

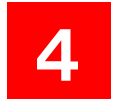

#### ログインすると下図が表示されます。 ※実施者で利用できるメニューが表示されます。

| POD System                  |            | 〔<br>調査 | ▶ ♪ ↓ ↓ ↓ ↓ ↓ ↓ ↓ ↓ ↓ ↓ ↓ ↓ ↓ ↓ ↓ ↓ ↓ ↓ | 〔<br>↓<br>↓<br>↓<br>↓<br>↓<br>↓<br>↓<br>↓<br>↓<br>↓<br>↓<br>↓<br>↓ |
|-----------------------------|------------|---------|-----------------------------------------|--------------------------------------------------------------------|
| ✓ 実施中一覧<br>1件               |            |         |                                         |                                                                    |
| コード: 211100004074           | データはありません。 |         |                                         |                                                                    |
| 名称: 21在籍0001                |            |         |                                         |                                                                    |
| 受検期間: 2021/01/01~2021/12/31 |            |         |                                         |                                                                    |

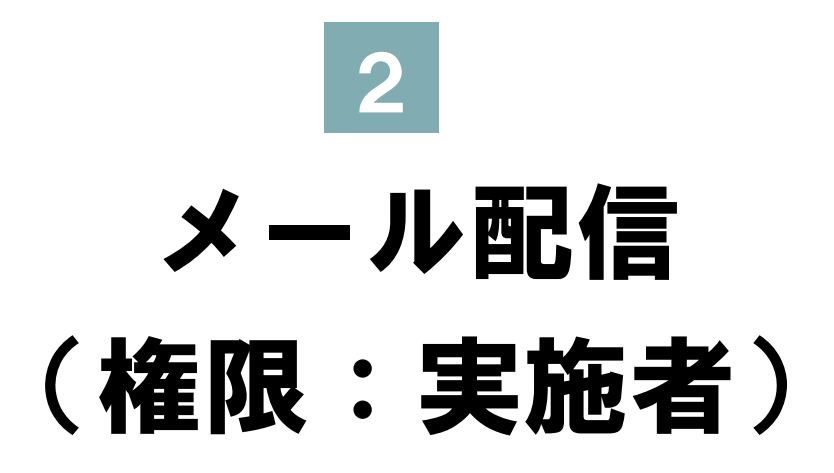

2 メール配信

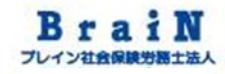

#### 2-1 在職受検者に受検が可能になったことをメ ール案内します。

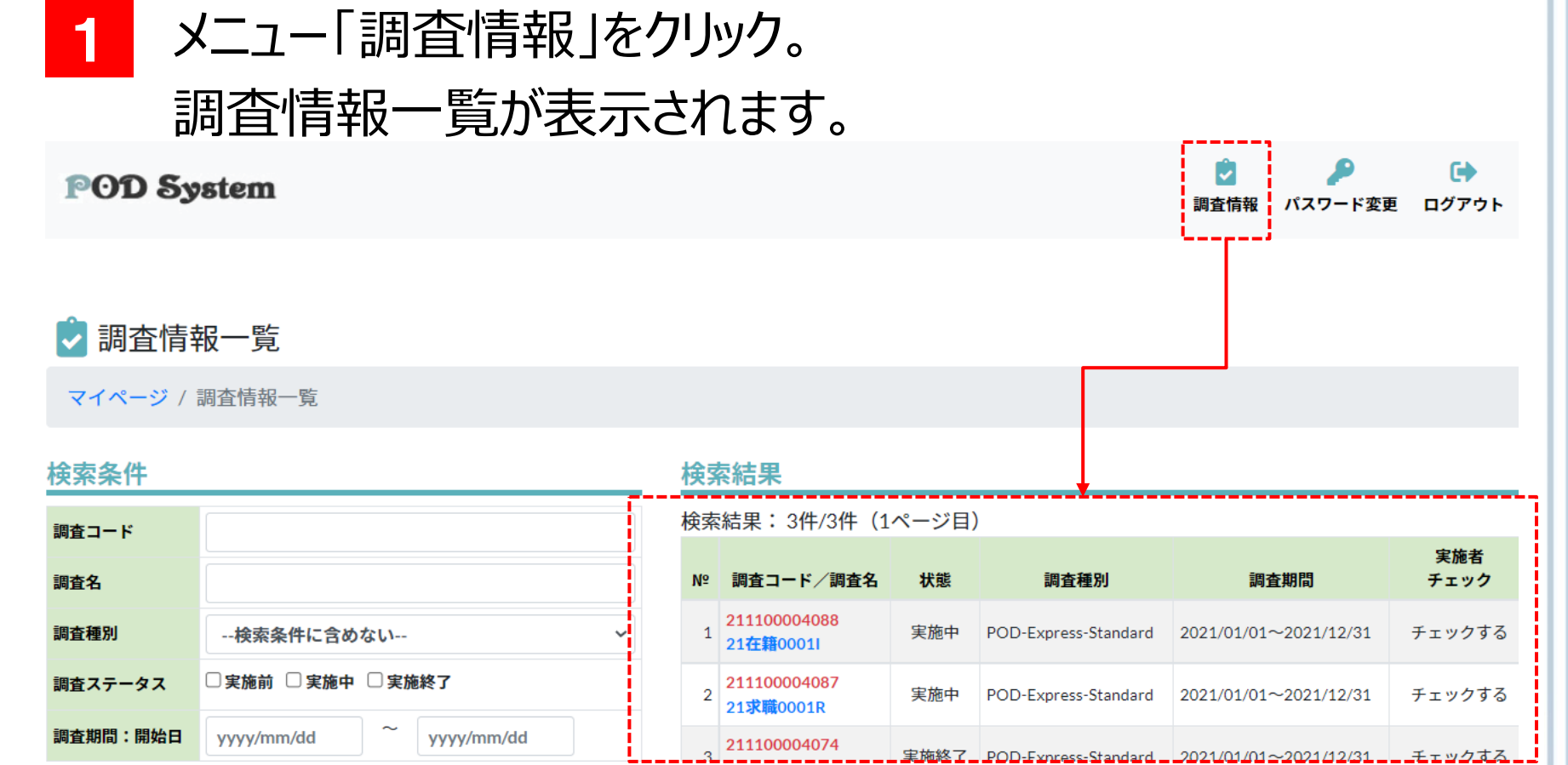

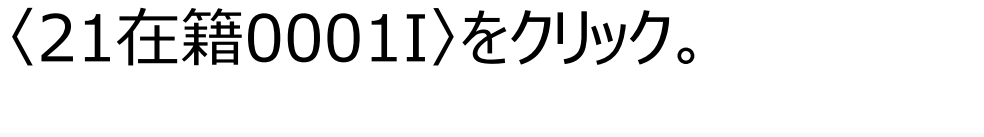

#### POD System

2

検索条件

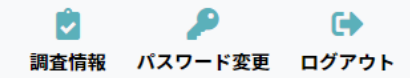

🕏 調査情報一覧

マイページ / 調査情報一覧

| 調査コード    |            |     |            |  |
|----------|------------|-----|------------|--|
| 調査名      |            |     |            |  |
| 調査種別     | 検索条件に含め    | ない  | ~          |  |
| 調査ステータス  | □実施前 □実施中  | □実施 | 終了         |  |
| 調査期間:開始日 | yyyy/mm/dd | ~   | yyyy/mm/dd |  |

#### 検索結果

| Nº | 調査コード/調査名                                  | 状態   | 調査種別                 | 調査期間                  | 実施者<br>チェック |
|----|--------------------------------------------|------|----------------------|-----------------------|-------------|
| 1  | 2 <u>11100004088</u><br>21 <b>在籍</b> 0001I | 実施中  | POD-Express-Standard | 2021/01/01~2021/12/31 | チェックする      |
| 2  | 211100004087<br>21求職0001R                  | 実施中  | POD-Express-Standard | 2021/01/01~2021/12/31 | チェックする      |
| 3  | 211100004074                               | 実施終了 | POD-Express-Standard | 2021/01/01~2021/12/31 | チェックする      |

3 〈21在籍0001I〉の調査情報が表示されます。 〈受検状況を確認する〉をクリック。

| 🕏 調査情報   | 报 · · · · · · · · · · · · · · · · · · ·                   |
|----------|-----------------------------------------------------------|
| マイページ /  | 調査情報一覧 / 調査情報                                             |
| ♪編集する    | <b>≜・対象者を追加する</b> ●調査を終了する                                |
| 受検状況     |                                                           |
| 対象:3 受検  | : <mark>0</mark> 未受検: <mark>3</mark> 受検率: <mark>0%</mark> |
| 受検状況を確認す |                                                           |
| 🗸 基本情報   |                                                           |
| 調査コード    | 211100004074                                              |
| 調査名      | 21在籍00011                                                 |
| 調査種別     | POD-Express-Standard(採用)                                  |
| 状態       | 実施中                                                       |

4 〈21在籍0001I〉の受検状況が表示されます。 デフォルトでは、未回答者は表示されませんので、検索条件の回答状況:未回答をチェックし、〈検索する〉をクリック。

#### 🕏 受検状況一覧

マイページ / 調査情報一覧 / 調査情報 / 受検状況一覧

| 検索条件       |             |              | 検索結果         |
|------------|-------------|--------------|--------------|
| PersonCode |             |              | 該当データはありません。 |
| 個人識別コード    |             |              |              |
| 氏名         |             |              |              |
| 性別         | □男性 □女性     |              |              |
| 状態         | ☑ 有効 🛛 無効   |              |              |
| 回答状況       | 🗹 未回答 🧹 回答済 |              |              |
| 受検対象登録日    | yyyy/mm/dd  | ~ yyyy/mm/dd |              |
| 回答日        | yyyy/mm/dd  | ~ yyyy/mm/dd |              |
| Q検索する      | ファイル出力する    |              |              |

5 〈21在籍0001I〉の未受検者が一覧表示されます。

#### 6/ 受検状況一覧

|           | 検索<br>検索 | <b>ミ索結果</b><br> <br>☆結果:3件/3件(1ページ目)<br>  ☆メールを送信する |            |         |    |    |     |                  |      |     |  |  |
|-----------|----------|-----------------------------------------------------|------------|---------|----|----|-----|------------------|------|-----|--|--|
|           | Nº       | 削除                                                  | PersonCode | 氏名      | 性別 | 状態 | 回答  | 登録日時             | 回答日時 | メール |  |  |
|           | 1        | Û                                                   | 0001123    | 0001123 | 男性 | 有効 | 未回答 | 2021/11/10 13:57 |      |     |  |  |
|           | 2        | Û                                                   | 0001124    | 0001124 | 女性 | 有効 | 未回答 | 2021/11/10 13:57 |      |     |  |  |
|           | 3        | Û                                                   | 0001999    | 0001999 | 男性 | 有効 | 未回答 | 2021/11/10 13:57 |      |     |  |  |
| www/mm/dd | N⁰       | 削除                                                  | PersonCode | 氏名      | 性別 | 状態 | 回答  | 登録日時             | 回答日時 | メール |  |  |

6

次に、〈21在籍0001I〉の未受検者に対して、《事前準備編》 で登録してメールテンプレート「受検開始のご案内」を配信しま す。

# 7 メール配信の方法は2種類あります。 1つ目:全員に一斉配信する方法 2つ目:個別に配信する方法 まずは、1つ目の全員に一斉配信する方法をご説明します。

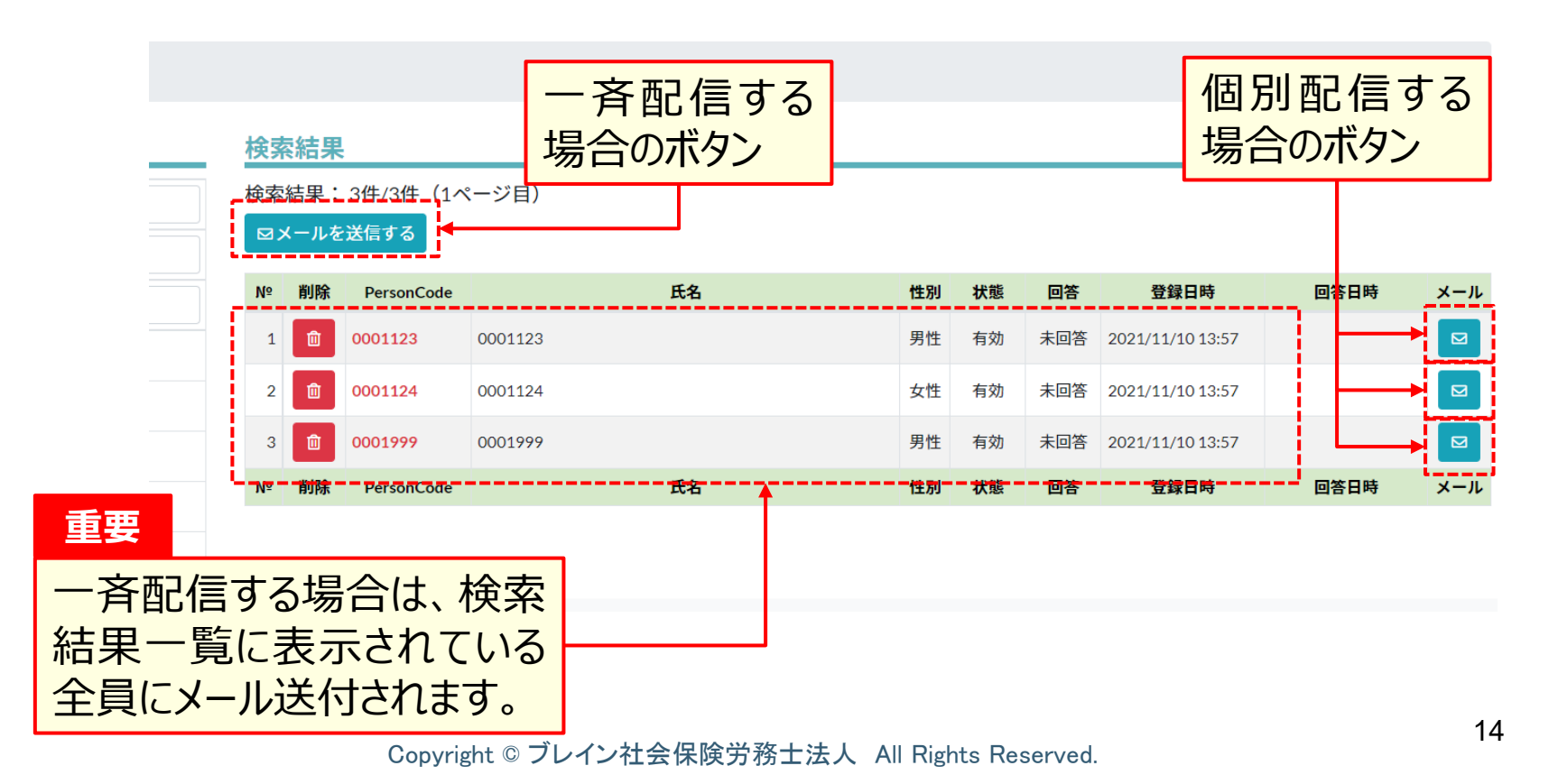

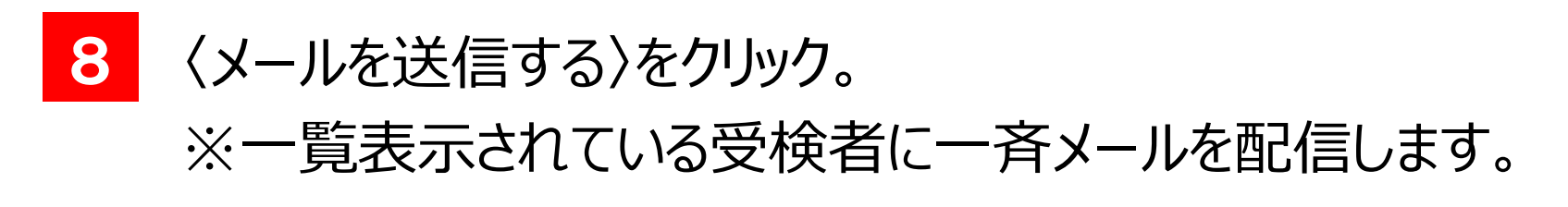

|    | 検索<br>検索 | <mark>索結果</mark><br><u>素結果:_3件/3件_(1</u> ページ目)<br>aメールを送信する |            |         |      |    |     |                  |      |     |  |
|----|----------|-------------------------------------------------------------|------------|---------|------|----|-----|------------------|------|-----|--|
|    | Nº       | 削除                                                          | PersonCode | 氏名      | 性別   | 状態 | 回答  | 登録日時             | 回答日時 | メール |  |
|    | 1        | Û                                                           | 0001123    | 0001123 | 男性   | 有効 | 未回答 | 2021/11/10 13:57 |      |     |  |
|    | 2        | Û                                                           | 0001124    | 0001124 | 女性   | 有効 | 未回答 | 2021/11/10 13:57 |      |     |  |
|    | 3        | Û                                                           | 0001999    | 0001999 | 男性   | 有効 | 未回答 | 2021/11/10 13:57 |      |     |  |
| i. | Ng       | 削除                                                          | PersonCode | 氏名氏名    | 111別 | 状態 | 凹合  |                  | 回答日時 | メール |  |

#### 9 メールを送信するための送信画面が表示されます。

| メール送信                                                      |                                                                                            | × |
|------------------------------------------------------------|--------------------------------------------------------------------------------------------|---|
| <b>以下の文字列</b><br>・ \${persor<br>・ \${persor<br>・ \${passwo | を記述するとメール送信時に対象者の情報に置換して送信されます。<br>n_name} → 氏名<br>n_code} → PersonCode<br>ord} → Password | - |
| 氏名                                                         |                                                                                            |   |
| メールアドレス                                                    |                                                                                            |   |
| テンプレート名                                                    | 選択してください V Q                                                                               |   |
| 件名                                                         |                                                                                            |   |
| 本文                                                         |                                                                                            | • |
|                                                            |                                                                                            | 5 |

10 テンプレート名から《事前準備編》で登録した〈受検開始のご案 内〉をクリック。

|                                                     |                                                                         |                |        | 11 | .0. | 0 | (A) | A CONTRACTOR | B        |
|-----------------------------------------------------|-------------------------------------------------------------------------|----------------|--------|----|-----|---|-----|--------------|----------|
| メール送信                                               |                                                                         |                |        |    |     |   |     |              | ×        |
| 以下の文字列<br>・ \${person<br>・ \${person<br>・ \${passwo | を記述するとメール送信時<br>ı_name} → 氏名<br>ı_code} → PersonCode<br>ord} → Password | に対象者の情報に置換して送信 | 言されます。 |    |     |   |     |              |          |
| 氏名<br>メールアドレス                                       |                                                                         |                |        |    |     |   |     |              |          |
| テンプレート名                                             | <b>選択してください</b><br>選択してください                                             |                |        |    |     |   |     | ~            | ۹        |
| 件名                                                  | 受検後の御礼メール<br>- <del>未受検者への督促メール</del> -                                 |                |        |    |     |   |     |              |          |
| <b>本</b> 文                                          | 文校開始のこ条内                                                                |                |        |    |     |   |     |              | <b>i</b> |
| L                                                   |                                                                         |                |        |    |     | , |     |              | 閉じる      |

11 右の虫眼鏡アイコンをクリック。

12 次にポップアップの〈OK〉をクリック。

resapien.jp の内容 メールテンプレートを適用しました。

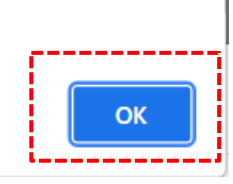

## 13 《事前準備編》で登録した〈受検開始のご案内〉の文面が表示されます。

|    |                                                                                                    |                      | 1 |
|----|----------------------------------------------------------------------------------------------------|----------------------|---|
| 件名 | メンタルコンディションチェッカー受検のお知らせ                                                                                    |                      |   |
|    | 設問数は120問です。受検時間は約8分を目安としてください。                                                                             | Point ·              |   |
|    | 下記URLからログインし、受検をしてください。<br>                                                                                | 事前に登録しているメー          | _ |
| 本文 | ■URL:https://resapien.jp/pod/login/<br>■CampanyCode:〈購入時に通知されたコードを記載してください〉<br>■PersonCode:\${person_code} | ル文面が呼び出され<br>表示されます。 | • |
|    | Password : \${password}                                                                                    |                      | T |

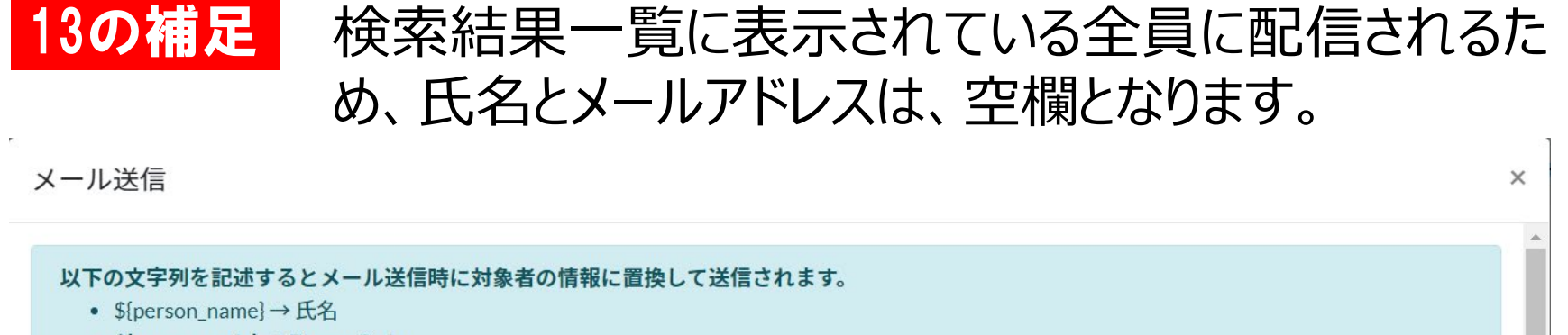

- \${person\_code} → PersonCode
- \${password} → Password

| 氏名      |                                                                                                   |
|---------|---------------------------------------------------------------------------------------------------|
| メールアドレス |                                                                                                   |
| テンプレート名 | 受検開始のご案内 ~ Q                                                                                      |
| 件名      | メンタルコンディションチェッカー受検のお知らせ                                                                           |
|         | \${person_name} 様<br>メンタルコンディションチェッカーの<br>受検が可能となりましたのでお知らせします。<br>設問数は120問です。受検時間は約8分を目安としてください。 |
| 本文      | 下記URLからログインし、受検をしてください。<br>                                                                       |

#### 14 画面一番下の〈送信する〉をクリック。 次にポップアップの〈OK〉をクリック。

| 件名     | メンタルコンディションチェッカー受検のお知らせ                                                                                                    |
|--------|----------------------------------------------------------------------------------------------------|
| 本文     | 設問数は120間です。受検時間は約8分を目安としてください。 <ul> <li>下記URLからログインし、受検をしてください。</li> <li>URL: https://resapien.jp/pod/login/</li> <li>CampanyCode: &lt;購入時に通知されたコードを記載してください〉</li> <li>PersonCode : \${person_code}</li> <li>Password : \${password}</li> <li></li></ul> |
| 添付ファイル | ファイルを選択 選択されていません                                                                                                    |
| 図送信する  |                                                                                                    |
| ·····  | resapien.jp の内容                                                                                                    |
|        | 送信してよろしいですか?                                                                                                    |
|        | <b>ОК</b> キャンセル                                                                                                    |

#### 15 「メール送信が完了しました。送信件数:[3]。」と表示され、メ ール配信が完了しました。

#### 🕏 受検状況一覧

マイページ / 調査情報一覧 / 調査情報 / 受検状況一覧

メール送信が完了しました。送信件数:[3]。

| 検索条件       |           | 検索 | を おうちょう しんしょう しんしん しんしん しんしん しんしん しんしん しんしん し |            |         |    |    |     |         |
|------------|-----------|----|-----------------------------------------------|------------|---------|----|----|-----|---------|
| PersonCode |           | 検索 | 結果:                                           | 3件/3件(1ペ   | ージ目)    |    |    |     |         |
| 個人識別コード    |           |    | メールを                                          | 送信する       |         |    |    |     |         |
| 氏名         |           | Nº | 削除                                            | PersonCode | 氏名      | 性別 | 状態 | 回答  | 登       |
| 性別         | □男性□女性    | 1  | Û                                             | 0001123    | 0001123 | 男性 | 有効 | 未回答 | 2021/11 |
| 状態         | ☑ 有効 □ 無効 | 2  | Û                                             | 0001124    | 0001124 | 女性 | 有効 | 未回答 | 2021/11 |
| 回答状況       | ☑ 未回答     | 3  | Û                                             | 0001999    | 0001999 | 男性 | 有効 | 未回答 | 2021/11 |

16

#### メール受信者は、PODSystem運営事務局 <u>podsystem@resapien.jp</u>からのメールが確認できます。

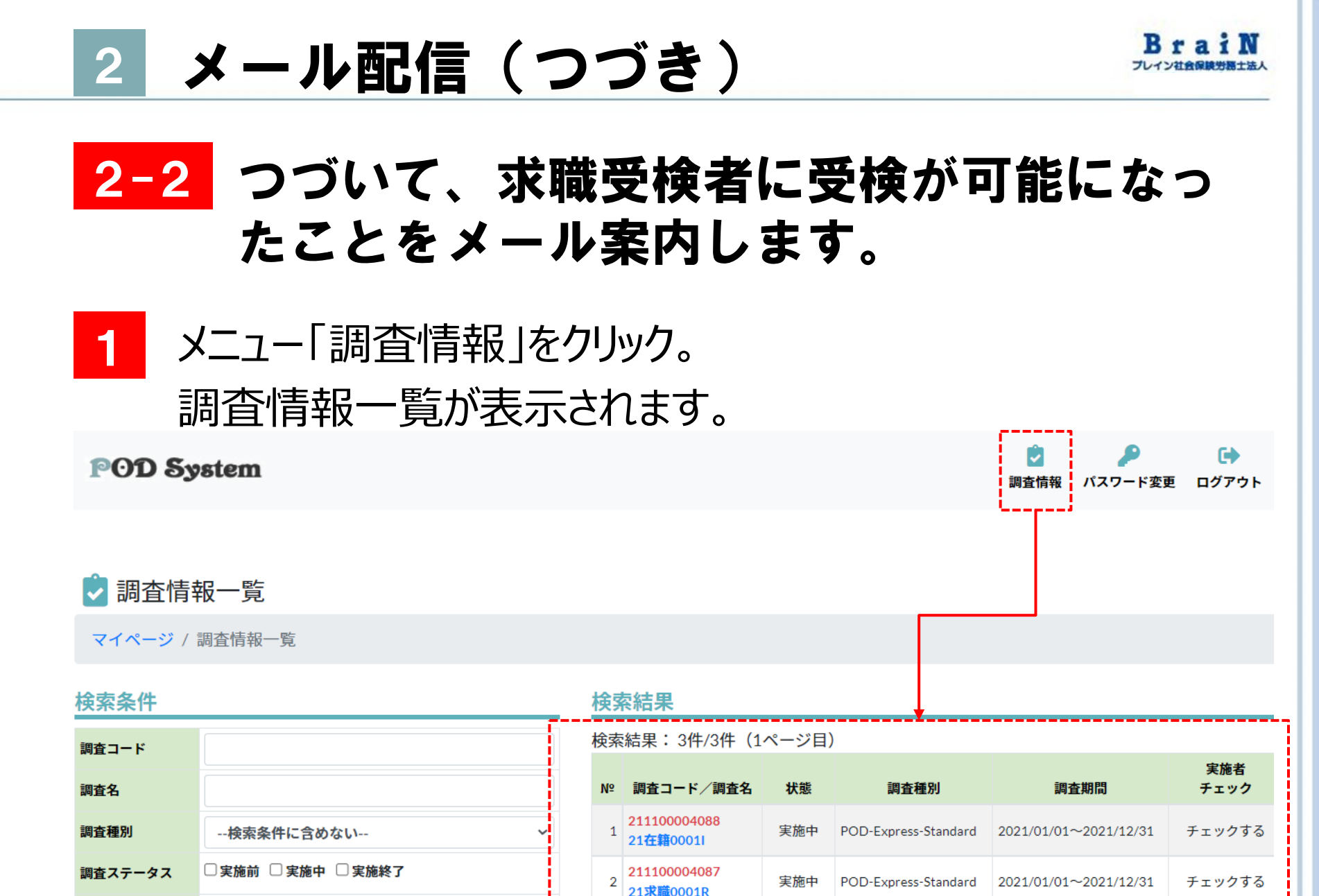

Copyright © ブレイン社会保険労務士法人 All Rights Reserved.

211100004074

POD-Evproce-Standard

2021/01/01~2021

yyyy/mm/dd

調査期間:開始日

yyyy/mm/dd

〈21求職0001R〉をクリック。

健

ログアウト

実施者

チェック

チェックする

チェックする

チェックする

2021/01/01~2021/12/31

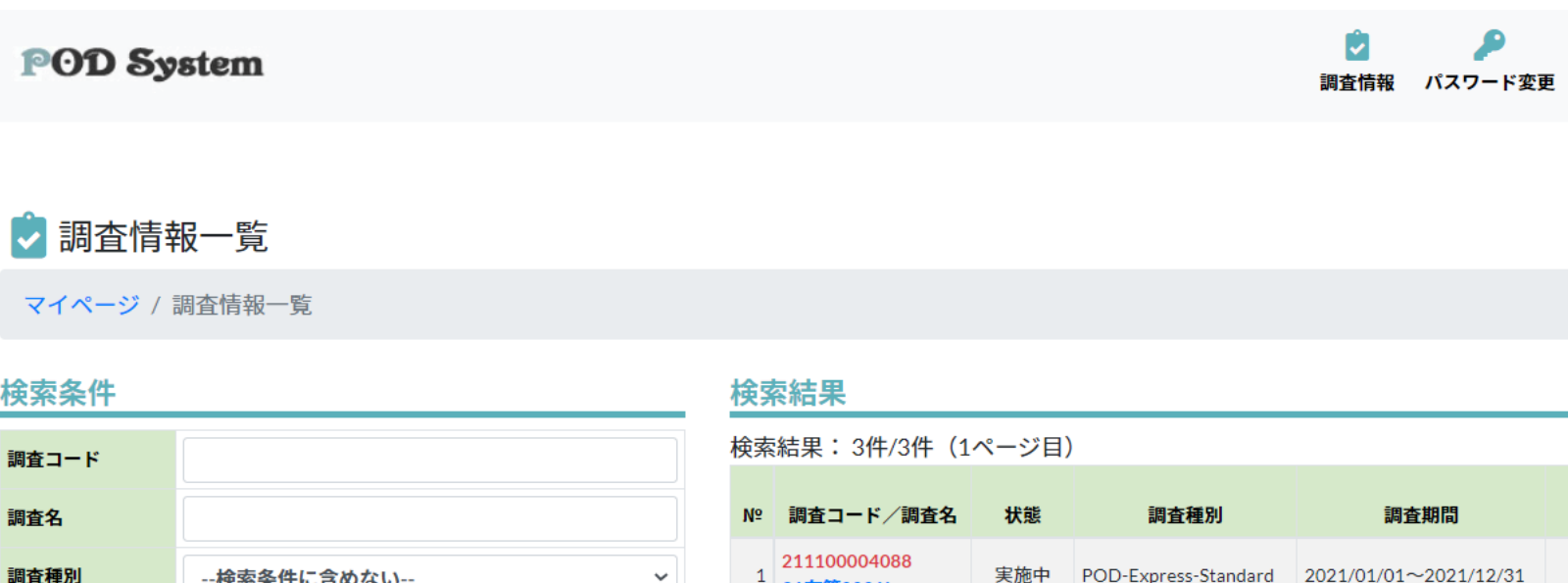

2

3

| 調査コード    |            |     |            |   |
|----------|------------|-----|------------|---|
| 調査名      |            |     |            |   |
| 調査種別     | 検索条件に含め    | ない  |            | ~ |
| 調査ステータス  | □実施前 □実施中  | □実施 | 終了         |   |
| 調査期間:開始日 | yyyy/mm/dd | ~   | yyyy/mm/dd |   |

2

| Copyright © ブレイン社会保険労務士法人 | All Rights Reserved. |
|---------------------------|----------------------|
|---------------------------|----------------------|

21在籍0001I 21110000408

21<mark>求職0001R</mark> 211100004074 実施中

POD-Express-Standard

実施終了 POD-Express-Standard 2021/01/01~2021/12/31

3 〈21求職0001R〉の調査情報が表示されます。 〈受検状況を確認する〉をクリック。

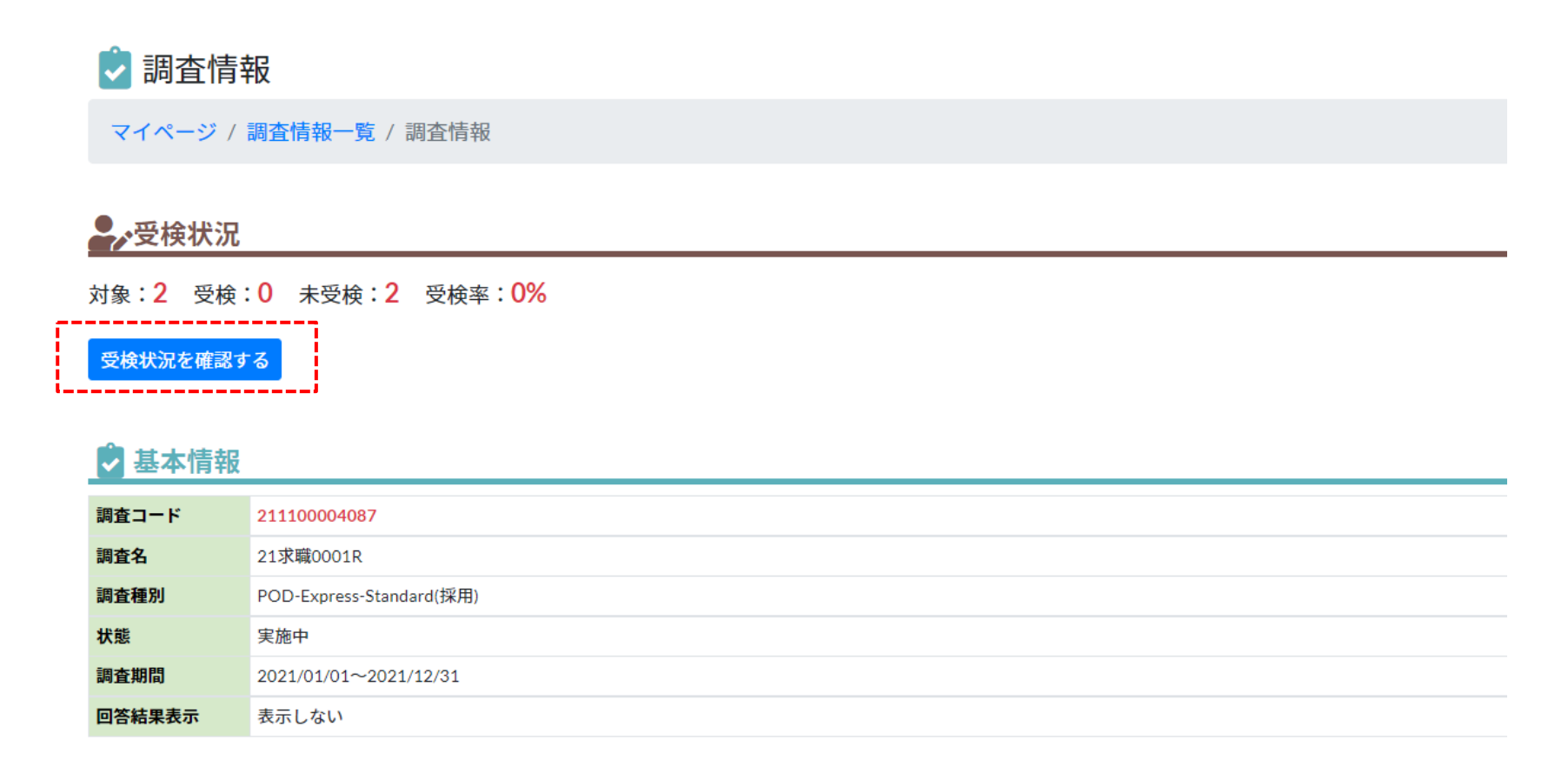

4 〈21求職0001R〉の受検状況が表示されます。 デフォルトでは、未回答者は表示されませんので、検索条件の回答状況:未回答をチェックし、〈検索する〉をクリック。

🕏 受検状況一覧

マイページ / 調査情報一覧 / 調査情報 / 受検状況一覧

| 検索条件       |              |            | 検索結果         |
|------------|--------------|------------|--------------|
| PersonCode |              |            | 該当データはありません。 |
| 個人識別コード    |              |            |              |
| 氏名         |              |            |              |
| 性別         | □男性□女性       |            |              |
| 状態         | ☑ 有効 🛛 無効    |            |              |
| 回答状況       | ☑ 未回答        |            |              |
| 受検対象登録日    | yyyy/mm/dd ~ | yyyy/mm/dd |              |
| 回答日        | yyyy/mm/dd ~ | yyyy/mm/dd |              |
| Q検索する      | ファイル出力する     |            |              |

#### 5 〈21求職0001R〉の未受検者が一覧表示されます。

#### 6 / 受検状況一覧

|     | 検索         | <b>索結</b> 果 | į          |          |    |    |     |                  |      |     |
|-----|------------|-------------|------------|----------|----|----|-----|------------------|------|-----|
|     | 検索         | 結果:         | 2件/2件(1へ   | 、一ジ目)    |    |    |     |                  |      |     |
| ٦ ר | <b>⊠</b> > | メールを        | 送信する       |          |    |    |     |                  |      |     |
| ٦.  | N⁰         | 削除          | PersonCode | 氏名       | 性別 | 状態 | 回答  | 登録日時             | 回答日時 | メール |
|     | 1          | Û           | 0001R211   | 0001R211 | 女性 | 有効 | 未回答 | 2021/11/10 14:13 |      |     |
|     | 2          | Û           | 0001R212   | 0001R212 | 女性 | 有効 | 未回答 | 2021/11/10 14:13 |      |     |
| - 1 | N⁰         | 削除          | PersonCode | 氏名       | 性別 | 状態 | 回答  | 登録日時             | 回答日時 | メール |

6 次に、〈21求職0001R〉の未受検者に対して、《事前準備 編》で登録してメールテンプレート「受検開始のご案内」を配信 します。

# ブレ配信の方法は2種類あります。 1つ目:全員に一斉配信する方法 2つ目:個別に配信する方法 まずは、1つ目の全員に一斉配信する方法をご説明します。

| Ne       削除       PersonCode       氏名       性別       状態       回答       登録日時       UF       UF <th></th> <th>検索</th> <th><mark>を結果</mark><br/>結果:<br/>×ールを</th> <th>_<br/><u>2件/2件</u>(1へ<br/>送信する <mark>→</mark></th> <th><br/>;ジ目)</th> <th>斉配信する<br/>合のボタン</th> <th>_</th> <th></th> <th></th> <th>個別<br/>場合</th> <th>リ配信で</th> <th>する<br/>/</th> |                             | 検索 | <mark>を結果</mark><br>結果:<br>×ールを | _<br><u>2件/2件</u> (1へ<br>送信する <mark>→</mark> | <br>;ジ目)       | 斉配信する<br>合のボタン | _  |    |     | 個別<br>場合         | リ配信で | する<br>/ |
|----------------------------------------------------------------------------------------------------|-----------------------------|----|---------------------------------|----------------------------------------------|----------------|----------------|----|----|-----|------------------|------|---------|
| 1       1       0001R211       0001R211       001R211       女性       有効       未回答       2021/11/10 14:13       ●       ●       ●       ●       ●       ●       ●       ●       ●       ●       ●       ●       ●       ●       ●       ●       ●       ●       ●       ●       ●       ●       ●       ●       ●       ●       ●       ●       ●       ●       ●       ●       ●       ●       ●       ●       ●       ●       ●       ●       ●       ●       ●       ●       ●       ●       ●       ●       ●       ●       ●       ●       ●       ●       ●       ●       ●       ●       ●       ●       ●       ●       ●       ●       ●       ●       ●       ●       ●       ●       ●       ●       ●       ●       ●       ●       ●       ●       ●       ●       ●       ●       ●       ●       ●       ●       ●       ●       ●       ●       ●       ●       ●       ●       ●       ●       ●       ●       ●       ●       ●       ●       ●       ●       ●       ●       ●       ●<                                                                                                    |                             | Nº | 削除                              | PersonCode                                   |                | 氏名             | 性別 | 状態 | 回答  | 登録日時             | 回答日時 | メール     |
| 2     ①     001R212     0001R212     0001R212     女性 有効 未回答 2021/11/1014:13       NP     脚廠     PersonCode     氏名     性別 状態     回答     登録日時       一     予配信する場合は、検索<br>結果一覧に表示されている<br>全員にメール送付されます。     ●     ●     ●     ●                                                                                                    |                             | 1  | Û                               | 0001R211                                     | 0001R211       |                | 女性 | 有効 | 未回答 | 2021/11/10 14:13 |      |         |
| ▲ W W PersonCode 氏名 性別 株 回答 登録目時 回答目時 メール 重要 一斉配信する場合は、検索 結果一覧に表示されている 全員にメール送付されます。                                                                                                    |                             | 2  | Û                               | 0001R212                                     | 0001R212       |                | 女性 | 有効 | 未回答 | 2021/11/10 14:13 |      |         |
| 重要<br>一斉配信する場合は、検索<br>結果一覧に表示されている<br>全員にメール送付されます。                                                                                                    |                             | Nº | 削除                              | PersonCode                                   |                | 氏名             | 性別 | 状態 | 回答  | 登録日時             | 回答日時 | メール     |
| 07                                                                                                    | 重要<br>一斉配信<br>結果一覧<br>全員にメ- | する | る場<br>表示                        | 合は、<br>「されて<br>すされま                          | 検索<br>いる<br>す。 |                |    |    |     |                  |      | 07      |

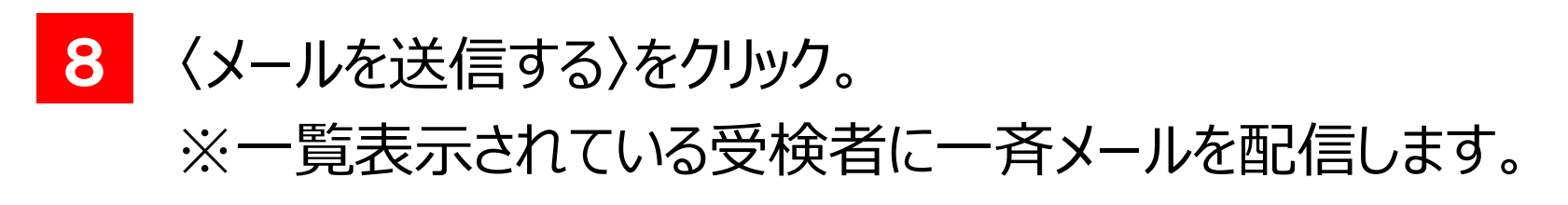

| 検察                                                             | <b>索結果</b> | Ļ          |          |    |    |     |                  |      |    |
|----------------------------------------------------------------|------------|------------|----------|----|----|-----|------------------|------|----|
| 検索結果         検索結果: 2件/2件 (1ページ目)         マメールを送信する         Nº< |            |            |          |    |    |     |                  |      |    |
| Nº                                                             | 削除         | PersonCode | 氏名       | 性別 | 状態 | 回答  | 登録日時             | 回答日時 | ×- |
| 1                                                              | Û          | 0001R211   | 0001R211 | 女性 | 有効 | 未回答 | 2021/11/10 14:13 |      |    |
| 2                                                              | Û          | 0001R212   | 0001R212 | 女性 | 有効 | 未回答 | 2021/11/10 14:13 |      |    |
| Nº                                                             | 削除         | PersonCode | 氏名       | 性別 | 状態 | 回答  | 登録日時             | 回答日時 | ×- |

yyyy/mm/dd

#### 9 メールを送信するための送信画面が表示されます。

| メール送信                                                      |                                                                                            | × |
|------------------------------------------------------------|--------------------------------------------------------------------------------------------|---|
| <b>以下の文字列</b><br>・ \${persor<br>・ \${persor<br>・ \${passwo | を記述するとメール送信時に対象者の情報に置換して送信されます。<br>n_name} → 氏名<br>n_code} → PersonCode<br>ord} → Password |   |
| 氏名                                                         |                                                                                            |   |
| メールアドレス                                                    |                                                                                            |   |
| テンプレート名                                                    | 選択してください<br>~ Q                                                                            |   |
| 件名                                                         |                                                                                            |   |
| 本文                                                         |                                                                                            | Ţ |
|                                                            | 明代                                                                                         | z |

10 テンプレート名から《事前準備編》で登録した〈受検開始のご案 内〉をクリック。

|                                                              |                                                                         |               |       | 111 25 |      |   | 3   |
|--------------------------------------------------------------|-------------------------------------------------------------------------|---------------|-------|--------|------|---|-----|
| メール送信                                                        |                                                                         |               |       |        |      |   | ×   |
| <b>以下の文字列</b> を<br>・ \${person<br>・ \${person<br>・ \${passwo | を記述するとメール送信時に対<br>_name} → 氏名<br>_code} → PersonCode<br>ord} → Password | 象者の情報に置換して送信さ | されます。 |        |      |   |     |
| 氏名                                                           |                                                                         |               |       |        |      |   |     |
| メールアドレス                                                      |                                                                         |               |       |        |      |   |     |
| テンプレート名                                                      | <b>選択してください</b><br>選択してください                                             |               |       |        |      | ~ | Q   |
| 件名                                                           | 受検後の御礼メール<br><del>- 宋受検者への督促メール</del>                                   |               |       |        | <br> |   |     |
| L                                                            | 受検開始のご案内                                                                |               |       |        | <br> |   | i   |
|                                                              |                                                                         |               |       |        |      |   |     |
| 本义                                                           |                                                                         |               |       |        |      |   |     |
|                                                              |                                                                         |               |       |        |      |   |     |
|                                                              |                                                                         |               |       |        |      |   | 閉じる |
|                                                              |                                                                         |               |       |        |      |   |     |

30

11 右の虫眼鏡アイコンをクリック。

12 次にポップアップの〈OK〉をクリック。

resapien.jp の内容 メールテンプレートを適用しました。

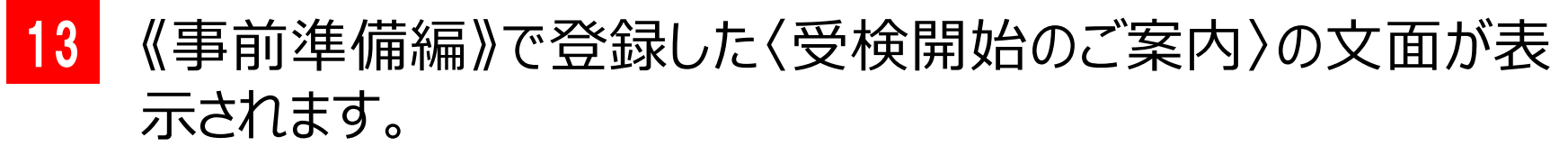

OK

| 件名 | メンタルコンディションチェッカー受検のお知らせ                                                                                    |                       |
|----|----------------------------------------------------------------------------------------------------|-----------------------|
|    | 設問数は120問です。受検時間は約8分を目安としてください。                                                                             | Point ^               |
|    | 下記URLからログインし、受検をしてください。<br>                                                                                | 事前に登録しているメー           |
| 本文 | ■URL:https://resapien.jp/pod/login/<br>■CampanyCode:〈購入時に通知されたコードを記載してください〉<br>■PersonCode:\${person_code} | ル文面が呼び出され、<br>表示されます。 |
|    | Password : \${password}                                                                                    |                       |

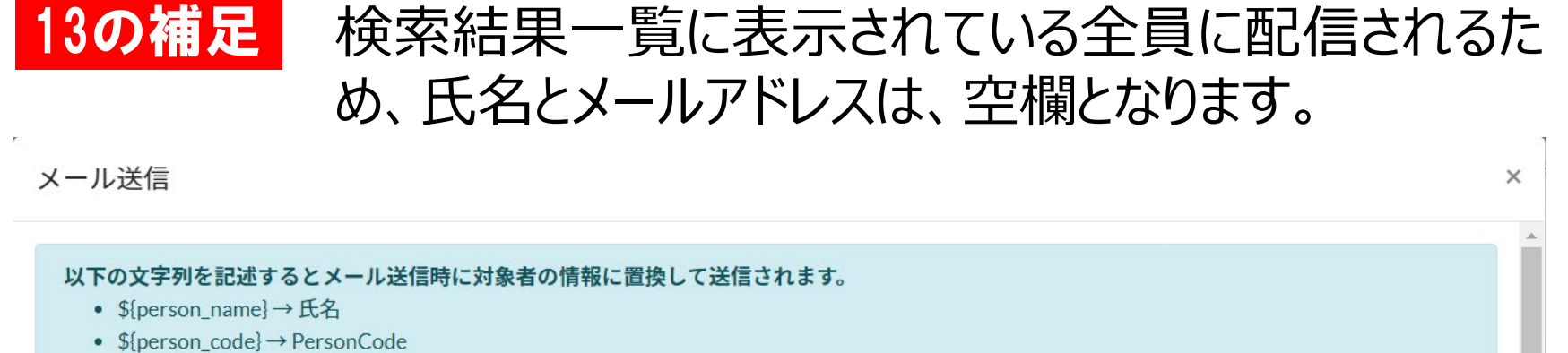

- \${password} → Password

| 氏名      |                                |  |
|---------|--------------------------------|--|
| メールアドレス |                                |  |
| テンプレート名 | 受検開始のご案内        ~ Q            |  |
| 件名      | メンタルコンディションチェッカー受検のお知らせ        |  |
|         | \${person_name} 様              |  |
|         | メンタルコンディションチェッカーの              |  |
|         | 受検が可能となりましたのでお知らせします。          |  |
|         | 設問数は120問です。受検時間は約8分を目安としてください。 |  |
| 本文      | 下記URLからログインし、受検をしてください。        |  |
|         | URL: https://resanien in       |  |

#### 14 画面一番下の〈送信する〉をクリック。 次にポップアップの〈OK〉をクリック。

| 件名     | メンタルコンディションチェッカー受検のお知らせ                                                                                                    |  |  |  |  |  |  |  |
|--------|----------------------------------------------------------------------------------------------------|--|--|--|--|--|--|--|
| 本文     | 設問数は120間です。受検時間は約8分を目安としてください。 下記URLからログインし、受検をしてください。 URL:https://resapien.jp/pod/login/ ■CampanyCode: 〈購入時に通知されたコードを記載してください〉 ■PersonCode: \${person_code} ■Password: \${password} *:cのメールアドレスは送信専用です。返信はできませんのでご注意ください。 |  |  |  |  |  |  |  |
| 添付ファイル | ファイルを選択 選択されていません                                                                                                    |  |  |  |  |  |  |  |
| 図送信する  |                                                                                                    |  |  |  |  |  |  |  |
| ·····  | resapien.jp の内容                                                                                                    |  |  |  |  |  |  |  |
|        | 送信してよろしいですか?                                                                                                    |  |  |  |  |  |  |  |
|        | <b>ОК</b> キャンセル                                                                                                    |  |  |  |  |  |  |  |

#### 15 「メール送信が完了しました。送信件数:[2]。」と表示され、メ ール配信が完了しました。

#### 🕏 受検状況一覧

マイページ / 調査情報一覧 / 調査情報 / 受検状況一覧

メール送信が完了しました。送信件数:[2]。

| 検索条件       |             | 検索                 | 索結果  |            |          |    |    |    |     |            |  |  |  |
|------------|-------------|--------------------|------|------------|----------|----|----|----|-----|------------|--|--|--|
| PersonCode |             | 検索結果: 2件/2件(1ページ目) |      |            |          |    |    |    |     |            |  |  |  |
| 個人識別コード    |             |                    | メールを | 送信する       |          |    |    |    |     |            |  |  |  |
| 氏名         |             | N⁰                 | 削除   | PersonCode |          | 氏名 | 性別 | 状態 | 回答  | 登録日        |  |  |  |
| 性別         |             | 1                  | Û    | 0001R211   | 0001R211 |    | 女性 | 有効 | 未回答 | 2021/11/10 |  |  |  |
| 状態         | ☑ 有効 □ 無効   | 2                  | Û    | 0001R212   | 0001R212 |    | 女性 | 有効 | 未回答 | 2021/11/10 |  |  |  |
| 回答状況       | 🔽 未回答 🛛 回答済 | Nº                 | 削除   | PersonCode |          | 氏名 | 性別 | 状態 | 回答  | 登録日        |  |  |  |

16

#### メール受信者は、PODSystem運営事務局 <u>podsystem@resapien.jp</u>からのメールが確認できます。

2 メール配信(つづき)

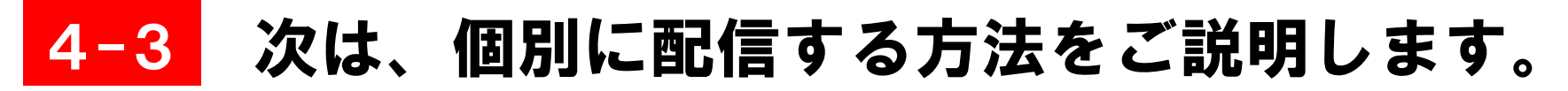

先に説明したようにメール配信の方法は2種類あります。

1つ目:全員に一斉配信する方法

2つ目:個別に配信する方法

※前述4-1の1~6までは同様の操作を行ない、下図のような 画面を表示します。

| 検索                              | 家結果      | :          |         |    |    |     | 但<br>場          | 国別配<br>場合のす | 「信す<br>ドタン | - 7 |
|---------------------------------|----------|------------|---------|----|----|-----|-----------------|-------------|------------|-----|
| 検索結果: 3件/3件(1ページ目)<br>ロメールを送信する |          |            |         |    |    |     |                 |             |            |     |
| N⁰                              | 削除       | PersonCode | 氏名      | 性別 | 状態 | 回答  | 登録日時            | 回名          | 許日時        | ×-  |
| 1                               | Û        | 0001123    | 0001123 | 男性 | 有効 | 未回答 | 2021/11/10 13:5 | 7           |            |     |
| 2                               | Û        | 0001124    | 0001124 | 女性 | 有効 | 未回答 | 2021/11/10 13:5 | 7           |            |     |
|                                 | <b>a</b> | 0001999    | 0001999 | 男性 | 有効 | 未回答 | 2021/11/10 13:5 | 7           |            |     |
| 3                               | <u> </u> |            |         |    |    |     |                 |             |            |     |

#### 1

#### 個別に配信したい受検者のメールアイコンをクリック。

#### ここでは、氏名「0001123」にメールを個別で配信する方法を ご説明します。

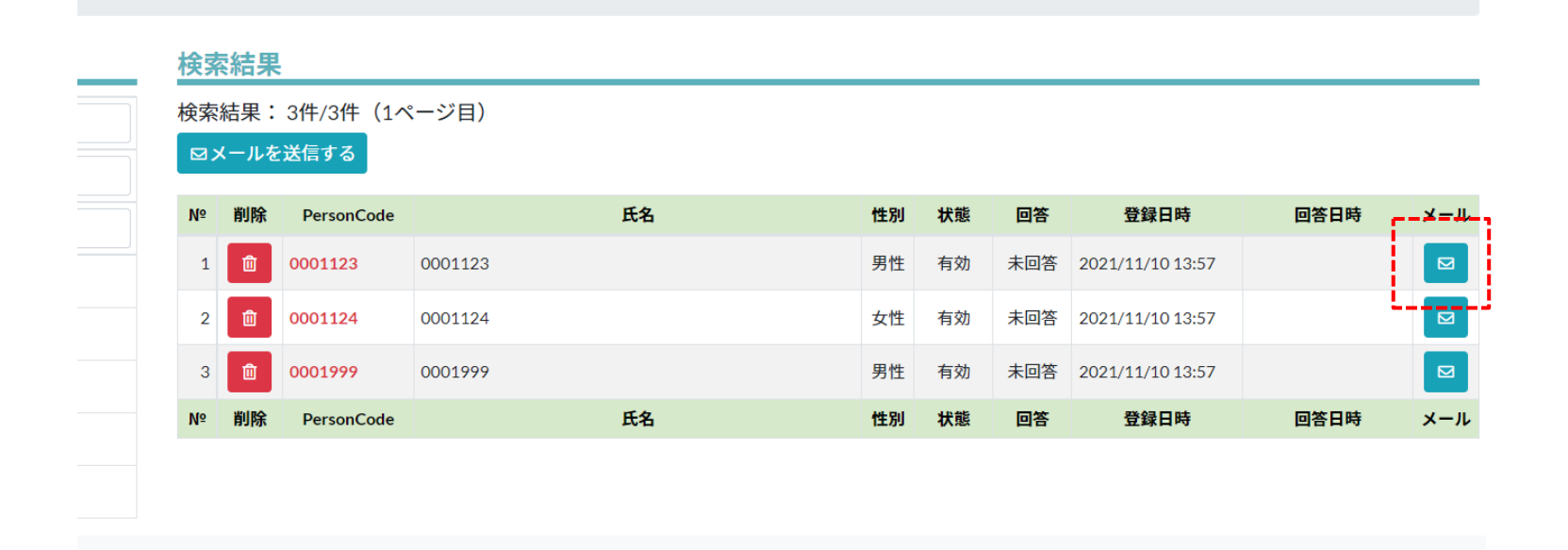

2

## メール送信画面が表示されます。氏名とメールアドレスには、個別に配信する対象者の情報が表示されます。

| メール送信                                                |                                                                             |                  | × |
|------------------------------------------------------|-----------------------------------------------------------------------------|------------------|---|
| 以下の文字列4<br>・ \${person<br>・ \${person<br>・ \${passwo | を記述するとメール送信時に対象者の情<br>_name} → 氏名<br>_code} → PersonCode<br>ord} → Password | 報に置換して送信されます。    | * |
| 氏名                                                   | 0001123                                                                     |                  |   |
| メールアドレス                                              |                                                                             |                  |   |
| テンプレート名                                              | 受検開始のご案内                                                                    | ~ <mark>Q</mark> |   |
| 件名                                                   |                                                                             |                  |   |
|                                                      |                                                                             |                  |   |
|                                                      |                                                                             |                  |   |
| 本文                                                   |                                                                             |                  |   |
|                                                      |                                                                             |                  |   |

3

#### テンプレート名から《事前準備編》で登録した〈受検開始のご案 内〉をクリック。

| メール送信                                                      |                                                                                          | ×  |
|------------------------------------------------------------|------------------------------------------------------------------------------------------|----|
| <b>以下の文字列</b><br>・ \${person<br>・ \${person<br>・ \${passwo | を記述するとメール送信時に対象者の情報に置換して送信されます。<br>_name} → 氏名<br>_code} → PersonCode<br>yrd} → Password |    |
| 氏名                                                         | 0001123                                                                                  |    |
| メールアドレス                                                    | In the state of the state of the                                                         | j  |
| テンプレート名                                                    | 受検開始のご案内 ~ Q                                                                             | Ī  |
| 件名                                                         | 受検後の御礼メール                                                                                | Ī  |
| фŻ                                                         | A 支援者でいる<br>置後開始のご案内                                                                     |    |
|                                                            |                                                                                          | いる |

11 右の虫眼鏡アイコンをクリック。

12 次にポップアップの〈OK〉をクリック。

resapien.jp の内容 メールテンプレートを適用しました。

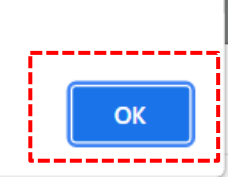

## 13 《事前準備編》で登録した〈受検開始のご案内〉の文面が表示されます。

| 件名 | メンタルコンディションチェッカー受検のお知らせ                                                                                    |                       |  |  |
|----|----------------------------------------------------------------------------------------------------|-----------------------|--|--|
|    | 設問数は120問です。受検時間は約8分を目安としてください。                                                                             | Point ·               |  |  |
|    | 下記URLからログインし、受検をしてください。<br>                                                                                | 事前に登録しているメー           |  |  |
| 本文 | ■URL:https://resapien.jp/pod/login/<br>■CampanyCode:〈購入時に通知されたコードを記載してください〉<br>■PersonCode:\${person_code} | ル文面が呼び出され、<br>表示されます。 |  |  |
|    | Password : \${password}                                                                                    |                       |  |  |

#### 14 画面一番下の〈送信する〉をクリック。 次にポップアップの〈OK〉をクリック。

| 件名     | メンタルコンディションチェッカー受検のお知らせ                                                                                                    |  |  |  |  |  |  |
|--------|----------------------------------------------------------------------------------------------------|--|--|--|--|--|--|
| 本文     | 設問数は120間です。受検時間は約8分を目安としてください。   下記URLからログインし、受検をしてください。   URL: https://resapien.jp/pod/login/   CampanyCode: 〈購入時に通知されたコードを記載してください〉   PersonCode: \${person_code}   Password: \${password}   *: このメールアドレスは送信専用です。返信はできませんのでご注意ください。 |  |  |  |  |  |  |
| 添付ファイル | ファイルを選択 選択されていません                                                                                                    |  |  |  |  |  |  |
| ──送信する |                                                                                                    |  |  |  |  |  |  |
|        | resapien.jp の内容                                                                                                    |  |  |  |  |  |  |
|        | 送信してよろしいですか?                                                                                                    |  |  |  |  |  |  |
|        | OK         キャンセル                                                                                                    |  |  |  |  |  |  |

#### 15 「メール送信が完了しました。送信件数:[1]。」と表示され、メ ール配信が完了しました。

#### 🕏 受検状況一覧

マイページ / 調査情報一覧 / 調査情報 / 受検状況一覧

メール送信が完了しました。送信件数:[1]。

| 検索条件         |                   |                    |      | 検索結果       |         |    |  |  |  |  |  |
|--------------|-------------------|--------------------|------|------------|---------|----|--|--|--|--|--|
| PersonCod    | ᆒᅶᇩᆂᆠᆂᆠᅌᆿᆂᆂ       | 検索結果: 3件/3件(1ページ目) |      |            |         |    |  |  |  |  |  |
| 1回)<br>個人識別コ | ◎<br>個別达信力法を追記9る。 |                    |      |            |         |    |  |  |  |  |  |
| 氏名           |                   | N                  | 2 削防 | PersonCode |         | 氏名 |  |  |  |  |  |
| 性別           |                   | :                  | 1    | 0001123    | 0001123 |    |  |  |  |  |  |
| 状態           | ☑ 有効 □ 無効         | :                  | 2 🛍  | 0001124    | 0001124 |    |  |  |  |  |  |

#### 16

#### メール受信者は、PODSystem運営事務局 <u>podsystem@resapien.jp</u>からのメールが確認できます。

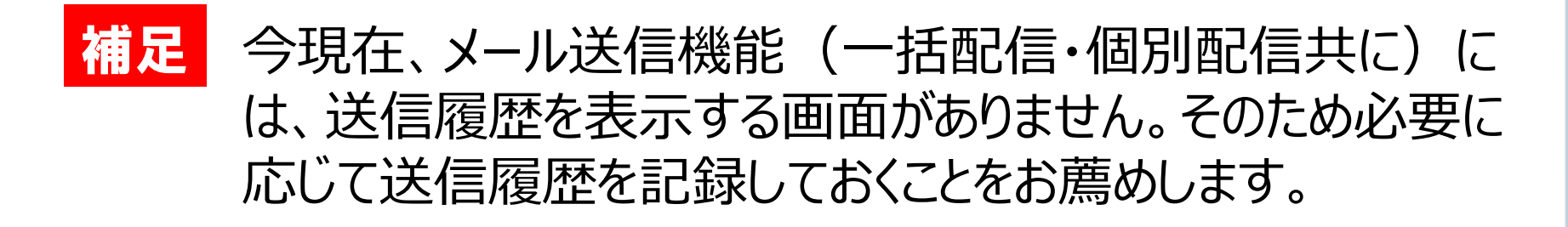

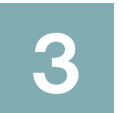

## 受検結果の確認(権限:実施者)

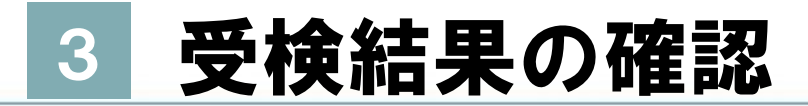

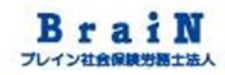

#### 3-1 在職受検者の受検結果を確認します。

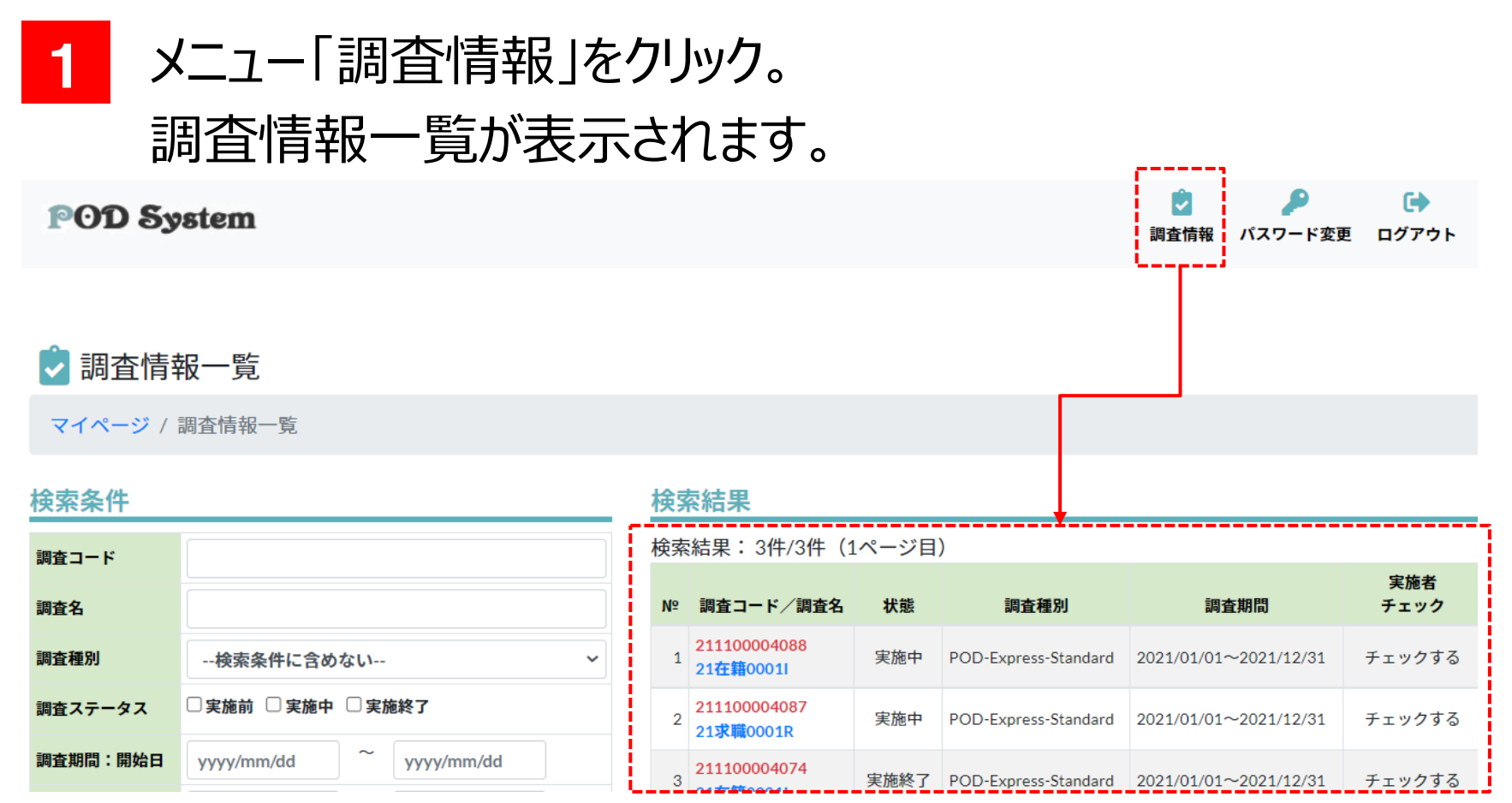

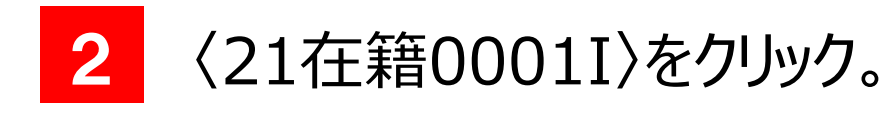

#### POD System

🕏 調査情報一覧

検索条件

マイページ / 調査情報一覧

| 調査コード    |                         |
|----------|-------------------------|
| 調査名      |                         |
| 調査種別     | 検索条件に含めない               |
| 調査ステータス  | □実施前 □実施中 □実施終了         |
| 調査期間:開始日 | yyyy/mm/dd ~ yyyy/mm/dd |

#### 検索結果

| 検索 | 結果:3件/3件(1                                        | ページ目 | )                    |                       |             |
|----|---------------------------------------------------|------|----------------------|-----------------------|-------------|
| Nº | 調査コード/調査名                                         | 状態   | 調査種別                 | 調査期間                  | 実施者<br>チェック |
| 1  | <del>211100004088</del><br>21 <del>在籍</del> 0001I | 実施中  | POD-Express-Standard | 2021/01/01~2021/12/31 | チェックする      |
| 2  | 211100004087<br>21求職0001R                         | 実施中  | POD-Express-Standard | 2021/01/01~2021/12/31 | チェックする      |
| 3  | 211100004074                                      | 実施終了 | POD-Express-Standard | 2021/01/01~2021/12/31 | チェックする      |

#### 3 〈受検状況を確認する〉をクリック。

#### 🖻 調査情報

マイページ / 調査情報一覧 / 調査情報

#### • 受検状況

对象:3 受検:0 未受検:3 受検率:0%

受検状況を確認する

#### 🗸 基本情報

| 調査コード  | 211100004088             |
|--------|--------------------------|
| 調査名    | 21在籍00011                |
| 調査種別   | POD-Express-Standard(採用) |
| 状態     | 実施中                      |
| 調査期間   | 2021/01/01~2021/12/31    |
| 回答結果表示 | 表示する                     |

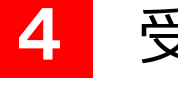

#### 受検状況一覧が表示されます。

#### 🕏 受検状況一覧

マイページ / 調査情報一覧 / 調査情報 / 受検状況一覧

| 検索条件       |              |                |             |    | 杉   | 读索結果  | Ę          |                  |        |      |      |                  |   |            |     |   |
|------------|--------------|----------------|-------------|----|-----|-------|------------|------------------|--------|------|------|------------------|---|------------|-----|---|
| PersonCode |              |                |             |    | 検   | 索結果:  | 3件/3件(1/   | ページ目)            |        |      |      |                  |   |            |     |   |
| 個人識別コード    |              |                |             |    |     | コメールを | を送信する      |                  |        |      |      |                  |   |            |     |   |
| 氏名         |              |                |             |    | N   | № 削除  | PersonCode | 氏名               | 性別     | 状態   | 回答   | 登録日時             |   | 回答日時       | メール | 1 |
| 性別         | □男性 □女性      |                |             |    |     | 1     | 0001123    | 0001123          | 男性     | 有効   | 未回答  | 2021/11/10 13:57 |   |            |     |   |
| 状態         | ☑ 有効 □ 無効    |                |             |    |     | 2     | 0001124    | 0001124          | 女性     | 有効   | 未回答  | 2021/11/10 13:57 |   |            |     | l |
| 回答状況       | ☑ 未回答  ☑ 回答済 |                |             |    |     | 3     | 0001999    | 0001999          | 男性     | 有効   | 未回答  | 2021/11/10 13:57 |   |            |     | į |
| 石山 小加      | vvvv/mm/dd   | ~              | www/mm/dd   |    | N   | № 削除  | PersonCode | 氏名               | 性別     | 状態   | 回答   | 登録日時             | I | 回答日時       | メール |   |
| 2 (大)家立政百  | yyyy/min/dd  | ~              | yyyy/min/dd |    |     |       |            |                  |        |      |      |                  |   |            |     | 7 |
|            | yyyymmiad    |                | yyyyminydd  |    |     |       |            |                  |        |      |      |                  |   |            |     | / |
|            |              |                |             |    |     |       |            |                  |        |      |      |                  |   |            |     |   |
|            |              |                |             | 44 | #5  |       | 同饮         | 彩绿口哄             |        | ☆ロ   | 1 at | ٤±               | ⊞ | <b>y</b> _ |     |   |
|            |              |                |             | 1  | 、思  |       | 凹合         | 互球口哈             | 2      |      | 164  | 不口:              | 木 | ^          |     |   |
|            |              |                |             | +  | *** | -     | 145.55     | 0004/40/0044.07  | 0004/4 |      |      |                  |   |            |     |   |
| Point      |              |                |             | 月  | X/] | Ľ     | 山合府        | 2021/10/28 14:36 | 2021/1 | 1/04 | 12:0 | 34               |   |            |     |   |
| 马桥         | なの提合         | <u>&gt;</u>  - | + 図の        |    |     |       |            |                  |        |      |      |                  |   |            |     |   |
|            |              |                | メート・バ       | 有  | 効   |       | 回答済        | 2021/10/28 14:36 | 2021/1 | 1/01 | 14:4 | 14               |   |            |     |   |
| ように        | 結果に          | - ין           | 1 コンか       |    |     |       |            | -                |        |      |      |                  |   |            |     |   |
| まテォ        |              |                |             |    |     |       |            |                  |        |      |      |                  |   | -          |     |   |
| 1X小C       | れより。         |                |             |    |     |       |            |                  |        |      |      |                  |   |            |     |   |

#### 5 確認したい受検者の結果項目のアイコンをクリック。

| 状態 | 回答  | 登録日時             | 回答日時             | 結果 | メール |
|----|-----|------------------|------------------|----|-----|
| 有効 | 回答済 | 2021/10/28 14:36 | 2021/11/04 12:34 |    |     |
| 有効 | 回答済 | 2021/10/28 14:36 | 2021/11/01 14:44 |    |     |

6

#### 下図のように受検結果が表示されます。 必要に応じて、印刷やデータをPDF保存をしてください。 ※印刷やPDF保存方法は利用ブラウザに依存します。

| 人結果   PODSy         | /stem - Goog        | le Ch     | rome         | ę        |        |     |    |    |       |                            |                   | -        |    |
|---------------------|---------------------|-----------|--------------|----------|--------|-----|----|----|-------|----------------------------|-------------------|----------|----|
| resapien.jp/po      | d/ .                |           | ·            |          |        |     |    |    |       |                            |                   |          |    |
| POD                 | Syste               | m         |              |          |        |     |    |    |       |                            |                   |          |    |
|                     |                     |           |              |          |        |     |    |    |       |                            |                   | 8        | ×  |
| コード                 | 211000004           | 4065      |              | 名称       |        |     |    |    |       |                            |                   |          |    |
| 所属組織                | $ T _{0} =  T  > 0$ | -         | -            |          |        |     |    |    |       |                            |                   |          |    |
| PersonCode          | 001442              |           |              | 氏名       |        |     |    |    |       |                            | 性別                | 男性       |    |
| 年齢                  |                     |           |              | 役職       |        | その他 |    | 職種 |       |                            | 雇用形態              | -        |    |
| 勤務形態                |                     |           |              | 勤務地      | 3      |     |    | 回答 | 8     | 2021/10/28                 | 回答人数              |          | 14 |
| ※年齢~勤務地は、<br>② 印象管理 | . 回答時の情報<br>Level   | です。<br>12 | 3            | 4        | 5      | 6   |    | 7  | 8 9 1 | <ol> <li>印象管理とは</li> </ol> | \$?               |          |    |
| 指標                  | 出現率(%)              | 3 5       | 7            | 15       | 20     | 20  | 1  | 5  | 7 5 3 | 自分をよく見せよう                  | とする傾向が強いか         | どうかを判定する | 指標 |
| 印象管理                | 6 [53]              |           |              |          |        |     |    |    |       | です。点数が高けれ                  | ば高いほど、実際の<br>わます。 | 自分を偽って回答 | υτ |
|                     | 【】内の数字              | 31<br>は偏調 | 33 4<br>豊値を調 | 40<br>表す | 45     | 50  | 55 | 60 | 67 69 | * 0/-1801T// Hol //0       | 20.20             |          |    |
| 😻 ストレス              | ・チャート               |           |              |          |        |     |    |    |       | 高                          |                   |          |    |
|                     |                     |           |              | 10≢      | 没階評価出現 | 見確率 |    |    |       | 10                         |                   |          |    |

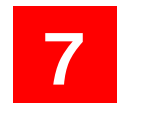

印刷する場合は、結果画面の右上のプリンタアイコンをクリック。 PDF保存する場合は、次ページをご覧ください。

| コード       21100004065       名称         所属組織       PersonCode       001442       氏名       性別       男性         年齢       役職       その他       職種       雇用形態       回答日       2021/10/28       回答人数       14         学師会       登務地       回答日       2021/10/28       回答人数       14         */平記       勤務地       回答日       2021/10/28       回答人数       14         */平記       勤務地       回答日       2021/10/28       回答人数       14         */平記       勤務地       回答日       2021/10/28       回答人数       14         */平記       勤務地       回答日       2021/10/28       回答人数       14         // 回答管理       // 回答音       5       6       7       8       9       6       15       20       20       15       7       5       15       20       20       15       7       5       16       16       17       5       17       5       10       20       20       15       7       5       17       5       13       34       45       50       55       60       67       60       7       8       9       10       10       13       13       45 <th< th=""><th>POD</th><th>Syste</th><th>m</th><th>1</th><th></th><th></th><th></th><th></th><th></th><th></th><th></th><th></th><th></th><th></th><th></th></th<>                                                                                                    | POD        | Syste                                                            | m          | 1          |             |          |    |       |    |          |        |                         |                |         |       |
|----------------------------------------------------------------------------------------------------|------------|------------------------------------------------------------------|------------|------------|-------------|----------|----|-------|----|----------|--------|-------------------------|----------------|---------|-------|
| コード       211000004065       名称         所属組織       PersonCode       001442       氏名       性別       男性         年齢       役職       その他       職種       雇用形態       雇用形態         勤務形態       勤務地       回答日       2021/10/28       回答人数       14         *<年齢~勤務地は、回答時の情報です。                                                                                                    |            |                                                                  |            |            |             |          |    |       |    |          |        |                         |                | ₽       | ×     |
| 所属組織       PersonCode       001442       氏名       性別       男性         年齢       役職       その他       職種       雇用形態         勤務形態       勤務地       回答日       2021/10/28       回答人数       14         *年齢~勤務地は、回答時の情報です。       丁       予       6       7       8       9       6       12       3       4       5       6       7       8       9       6       53       3       45       50       55       60       67       6       7       5       3       6       7       5       3       7       15       20       20       15       7       5       3       7       15       20       20       15       7       5       3       7       15       20       20       15       7       5       3       9       6       50       55       60       67       60       67       60       7       5       3       7       15       20       20       15       7       5       3       7       45       50       55       60       67       60       67       60       7       5       3       9       13       3       40 <t< th=""><th>コード</th><th>21100000</th><th>)406</th><th>65</th><th></th><th>名称</th><th></th><th></th><th>0</th><th></th><th></th><th></th><th></th><th></th><th></th></t<>                                                                                                    | コード        | 21100000                                                         | )406       | 65         |             | 名称       |    |       | 0  |          |        |                         |                |         |       |
| PersonCode         001442         氏名         性別         男性           年齢         役職         その他         職種         雇用形態         雇用形態           勤務形態         勤務地         回答日         2021/10/28         回答人数         14           **年齢~勤務地は、回答時の情報です。         丁の象管理         工現率(%)         3 5         7         15         20         20         15         7         5 3           印象管理         1 3         40         45         50         55         60         67         8         9 1         1         日券をよく見せようとする傾向が強いかどうかを判定する指標<br>です。点数が高ければ高いほど、実際の自分を偽って回答している可能性が高くなります。           1 30         40         45         50         55         60         67         60         67         60         7         50         50         55         60         67         60         7         50         50         55         60         67         60         7         50         50         55         60         67         60         7         50         50         55         60         67         60         7         50         50         55         60         67         60         7         50         50         55         60         67 <td>所属組織</td> <td><math display="block">\  f \ _{L^{\infty}(\Omega)} \leq \  f \ _{L^{\infty}(\Omega)}</math></td> <td></td> <td></td> <td></td> <td></td> <td></td> <td></td> <td></td> <td></td> <td></td> <td></td> <td></td> <td></td> <td></td>                                                                                                    | 所属組織       | $\  f \ _{L^{\infty}(\Omega)} \leq \  f \ _{L^{\infty}(\Omega)}$ |            |            |             |          |    |       |    |          |        |                         |                |         |       |
| 年齢     役職     その他     職種     雇用形態       勤務地     回答日     2021/10/28     回答人数     14       勤務地は、回答時の情報です。     資産     2021/10/28     回答人数     14       (i) 印象管理     日本市     12     3     4     5     6     7     8     9     10       指標     Level     1     2     3     4     5     6     7     8     9     10       指標     Level     1     2     3     4     5     6     7     8     9     10       指標     Level     1     2     3     4     5     6     7     8     9     10       消費     1     2     3     4     5     6     7     8     9     10       消費     1     2     3     4     5     6     7     8     9     10       印象管理     6     [53]     1     1     20     20     15     7     5     3       印象管理     6     [53]     3     34     45     50     55     60     67     69     10       1     31     33     40     45     50     55     60     67     69 <td>PersonCode</td> <td>001442</td> <td></td> <td></td> <td></td> <td>氏名</td> <td></td> <td></td> <td></td> <td></td> <td></td> <td></td> <td>性別</td> <td>男性</td> <td></td>                                                                                                    | PersonCode | 001442                                                           |            |            |             | 氏名       |    |       |    |          |        |                         | 性別             | 男性      |       |
| 勤務形態     勤務地     回答日     2021/10/28     回答人数     14       ※年齢~勤務地は、回答時の情報です。       ①     印象管理       指標     Level     1     2     3     4     5     6     7     8     9     10       指標     Level     1     2     3     4     5     6     7     8     9     10       指標     Level     1     2     3     4     5     6     7     8     9     10       消療管理     6     [53]     3     4     5     50     55     60     67     9     10       引物     13     340     45     50     55     60     67     69     10       日余管理     6     [53]     3     44     50     55     60     67     69     10       日余管理     6     [53]     3     40     45     50     55     60     67     69       日余谷     133     40     45     50     55     60     67     60     7     60     7     7     13       日余谷     133     40     45     50     55     60     67     60     7     7     7     13                                                                                                    |            |                                                                  |            |            |             | 役職       |    | その他   | Ę  | 識種       |        |                         | 雇用形態           | -       |       |
| ※年齢~勤務地は、回答時の情報です。      Fire Level 1 2 3 4 5 6 7 8 9 1     Higme(%) 3 5 7 15 20 20 15 7 5 3     印象管理     6 [53]     1 33 40 45 50 55 60 67 69     J 内の数字は偏差値を表す     J 内の数字は偏差値を表す     J 内の数字は偏差値をあます     J 内の数字は偏差値をあます     J 内の数字は偏差値をあます     J 内の数字は偏差値をあます     J 内の数字は偏差値をあます     J 内の数字は偏差値をあます     J 内の数字は偏差値をあます     J 内の数字は偏差値をあます     J 内の数字は偏差値をあます     J 内の数字は偏差値をあます     J 内の数字は偏差値をあます     J 内の数字は偏差値をあます     J 内の数字は偏差値をあます     J 内の数字は偏差値をあます     J 内の数字は偏差値をあます     J 日本     J 日本     J | 勤務形態       |                                                                  |            |            |             | 勤務地      | 3  |       | [  | 回答日      |        | 2021/10/28              | 回答人数           |         | 14    |
| Image: Here in the system     Level in the system     1     2     3     4     5     6     7     8     9     10       Image: Hamper (M)     3     5     7     15     20     20     15     7     5     3       Image: Hamper (M)     3     5     7     15     20     20     15     7     5     3       Image: Hamper (M)     6     (53)     15     7     15     20     20     15     7     5     3       Image: Hamper (M)     6     (53)     15     50     55     60     67     6       Image: Hamper (M)     3     40     45     50     55     60     67     6       Image: Hamper (M)     3     40     45     50     55     60     67     6       Image: Hamper (M)     3     40     45     50     55     60     67     6                                                                                                    | ※年齢~勤務地は、  | 回答時の情報                                                           | हिल्ब      | t.         |             |          |    |       |    |          |        |                         |                |         |       |
| 出現率(%)     3     5     7     15     20     20     15     7     5     3       印象管理     6     [53]     3     40     45     50     55     60     67     69       31     33     40     45     50     55     60     67     69                                                                                                    | 指標         | Level                                                            | 1          | 2          | 3           | 4        | 5  | 6     | 7  | 8 9 0    | €      | 印象管理とは                  | ?              |         |       |
| 印象管理     6 [53]     31 33 40     45     50     55     60     67 69       31 33 40     45     50     55     60     67 69                                                                                                    |            | 出現率(%)                                                           | 3          | 5          | 7           | 15       | 20 | 20    | 15 | 7 5 3    | 自然     | 分をよく見せようと               | する傾向が強い        | かどうかを判定 | 定する指標 |
|                                                                                                    | 印象管理       | 6 【53】<br>【 】内の数:                                                | う<br>字(は() | 31 3<br>属差 | 33 4<br>値をま | 10<br>表す | 45 | 50 55 | 5  | 60 67 69 | U<br>N | 9。 点数か高けれほ<br>る可能性が高くなり | 両いはこ、美除<br>ます。 | の日方を持つ  | (凹合し( |

## **8** [[

#### 「印刷」をクリックし、印刷します。 ※Microsoft Edgeを利用の場合。

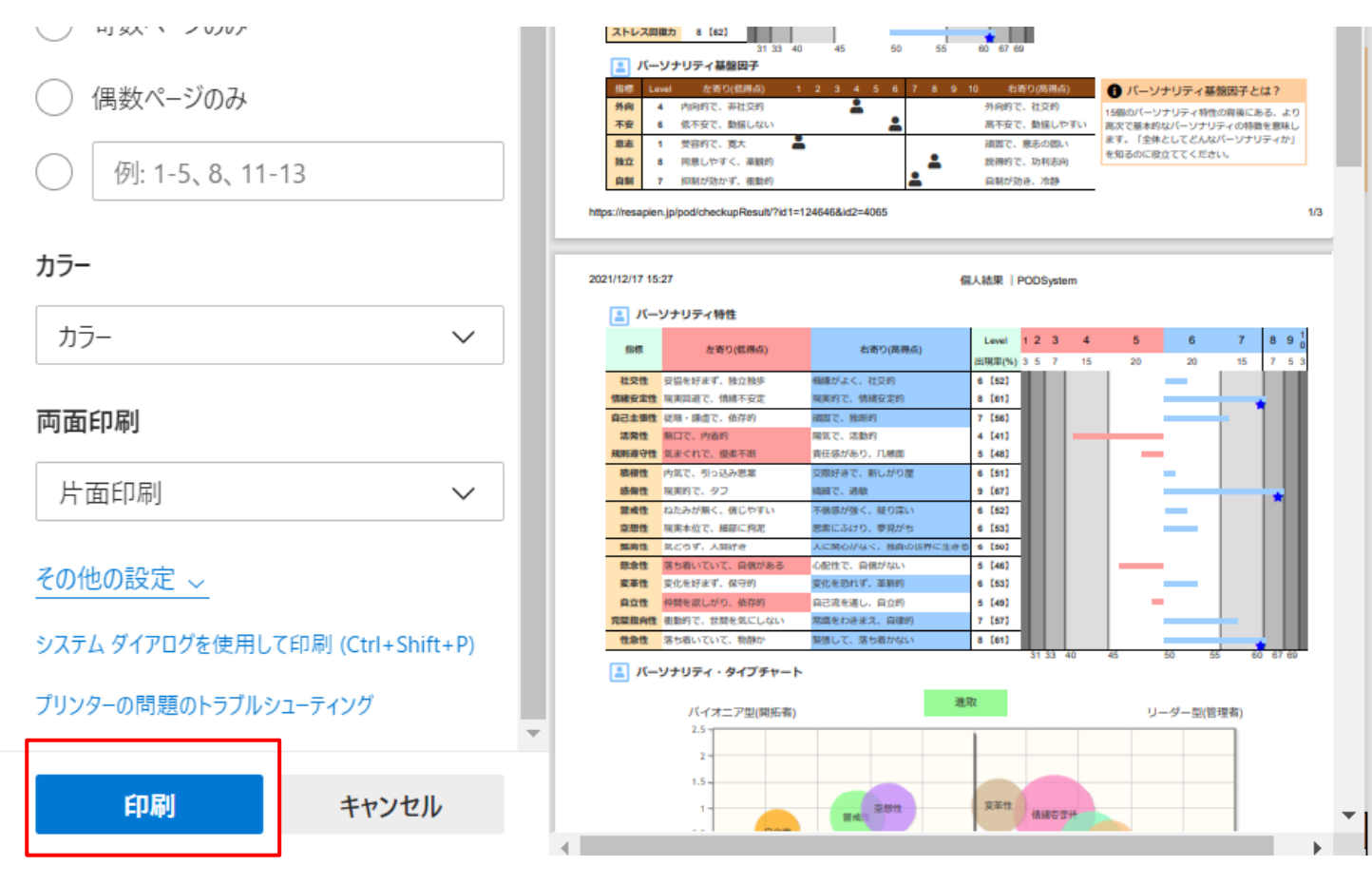

## 9

#### PDF保存する場合は、結果画面の右上のプリンタアイコンをク リック。

|             | Syste                                       | m    |    |     |    |     |          |             |           |            |
|-------------|---------------------------------------------|------|----|-----|----|-----|----------|-------------|-----------|------------|
|             |                                             |      |    |     |    |     |          |             |           |            |
| א-נ         | 211000004                                   | 1065 |    | 名称  |    |     |          |             | L         |            |
| 所属組織        | $ T _{\mathbb{R}^{n-1}} \leq  \mathcal{A} $ |      | -  |     |    |     |          |             |           |            |
| ersonCode   | 001442                                      |      |    | 氏名  |    |     |          |             | 性別        | 男性         |
| <b>F</b> 歯令 |                                             |      |    | 役職  |    | その他 | 職種       |             | 雇用形態      | 1000000    |
| 助務形態        |                                             |      |    | 勤務地 | ļ  |     | 回答日      | 2021/10/28  | 回答人数      | 14         |
| 年齢~勤務地は、    | 回答時の情報                                      | です。  |    |     | -  |     |          |             |           |            |
|             | Level                                       | 1 2  | 3  | 4   | 5  | 6   | 7 8 9    | 1 1 印象管理とは  | ţ?        |            |
| 指標          |                                             | 3 5  | 7  | 15  | 20 | 20  | 15 7 5 3 | 3 自分をよく見せよう | とする傾向が強いか | どうかを判定する指標 |
| 指標          | 出現率(%)                                      | 5 5  | ++ |     |    |     |          |             |           |            |

#### 10

#### 「PDFとして保存」を選択します。

#### ※Microsoft Edgeを利用の場合。

| 印刷<br>合計: 3 枚のページ             | 2021/12/17 15:19 @人能來   PODSystem                                                                                                    |
|-------------------------------|----------------------------------------------------------------------------------------------------|
|                               | □ード 211000004065 名称 21在職0011<br>▲ 所属組織<br>PersonCode                                                                                                    |
| プリンター                         | 年齢 48 役職 その他 職種 雇用形態 正社員                                                                                                    |
|                               | <b>勤務形態 勤務地 回答日 2021/11/25 回答人数 18</b>                                                                                                    |
| PDF として保存 V                   | ※午前一都務地は、 四所約の情報です。 ② 印象範環                                                                                                    |
| Let Coxing                    | Level 1234 5 6 7 8 9 0 印象管理とは?                                                                                                    |
| レイアウト                         | 田規車(%) 3 5 7 15 20 20 15 7 5 3 自分をよく見はようとする極端が強いかどうかを非定する情<br>都参範題 8 (43)<br>31 33 40 45 50 55 60 67 60 している可能性が高くなります。<br>( ) かの数字は最差価を表す                                                                                                    |
|                               | 「「「 ストレス・チャート 高                                                                                                    |
| ○ 縦                           | 構成ストレ         10伊第評価出現職家         10           総式ストレ         2         3         4         5         6         7         8         9         10           ス反応備         3         5         5         7         8         9         10         9           ス反応備         3%         5%         5%         10%         1%         5%         5% |
| () 横                          | Level         全体的なストレスの水準は、低いレベルにあります。ストレスが発展で起こる心奈の不<br>調が信とんど認めらません。基本的に心身ともに元気で健康ですので、特に心能する必<br>要はありません。しかし、環境に顕代謝なガレストレスに直面している場合もあります<br>低い、から、注意を怠らないことが大切です。特に、ストレス対処資源の時点が批い場合は要<br>注意です。         7<br>6<br>10                                                                                                    |
|                               | マ ストレス状態     3     3     3                                                                                                    |
| Note that                     | あなたの評価 標準 2                                                                                                    |
| ページ                           | 印つつ橋町 (2) 1                                                                                                    |
| <b>•</b> + x <sup>y</sup> - z | 低 1 2 3 4 5 6 7 8 9 10 高<br>昭知 - 行動回                                                                                                    |
| 910                           | 職気力検問(4)  不安検問(8)  アントレス                                                                                                    |
|                               | fitti Lavai 1 2 3 4 5 8 7 8 9 10                                                                                                    |
| 大米か ごのひ                       | 6.62(ā阳 (5) 1200 · 行動面 4                                                                                                    |
| ○ 可数ページのみ                     | ストレスによる気分の落 ストレスを恐れ、ストレ<br>防込みや、気持ちが落ち 認知・行動面 スから減け出したいとき<br>者がない現象 している程度 き体分析の注意者 (ストレッセー) によって在力を受けてい                                                                                                    |
| ◯ 偶数ページのみ                     | 振うつ傾向 2 気持ちが沈み、晴れ晴れ<br>としない傾向 6部傾向 5 気行きなどを気にして、<br>変活労事で傾向 数式が事で傾向 数式を表現します。ストレスは、個人の個体面・6運動の<br>双方に影響を急ぼします。ストレスは制が強く扱いたりその<br>物質が損度であると、6時の対応が不安定となり、健康が損                                                                                                    |
|                               | 不安傾向 6 いろいろなことが気がか 音気力傾向 4 気力が強かず、やる気が なわれることがあります。<br>りて、落ち着かない傾向                                                                                                    |
| 例: 1-5、8、11-13                | マストレス対処資源                                                                                                    |

11 E

印刷プレビューで帳票の背景色や装飾が、表示されていない場合は、印刷画面の「背景のグラフィック」にチェックにしてください。 「保存」をクリックするとPDF保存ができます。 ※Microsoft Edgeの場合

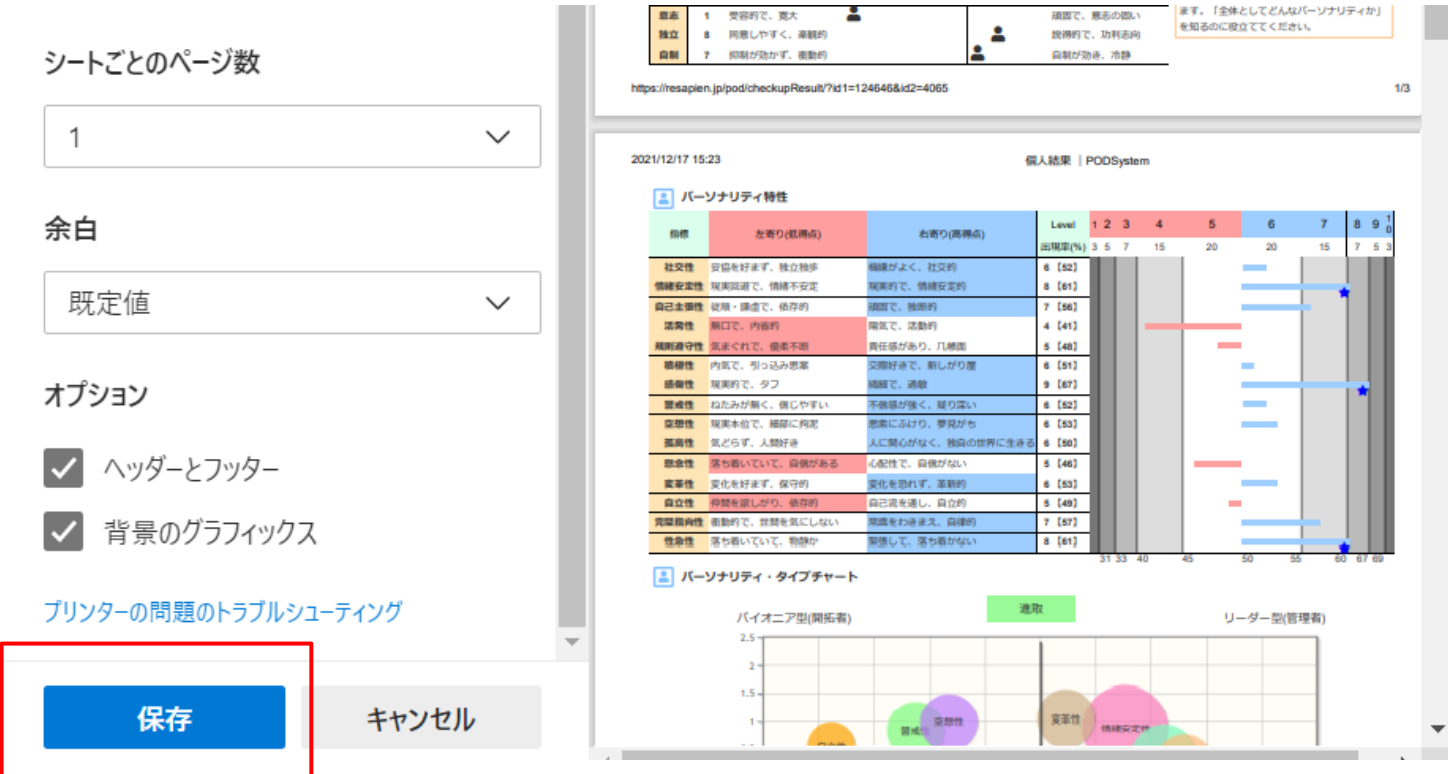

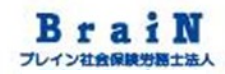

#### 3-2 求職受検者の受検結果を確認します。

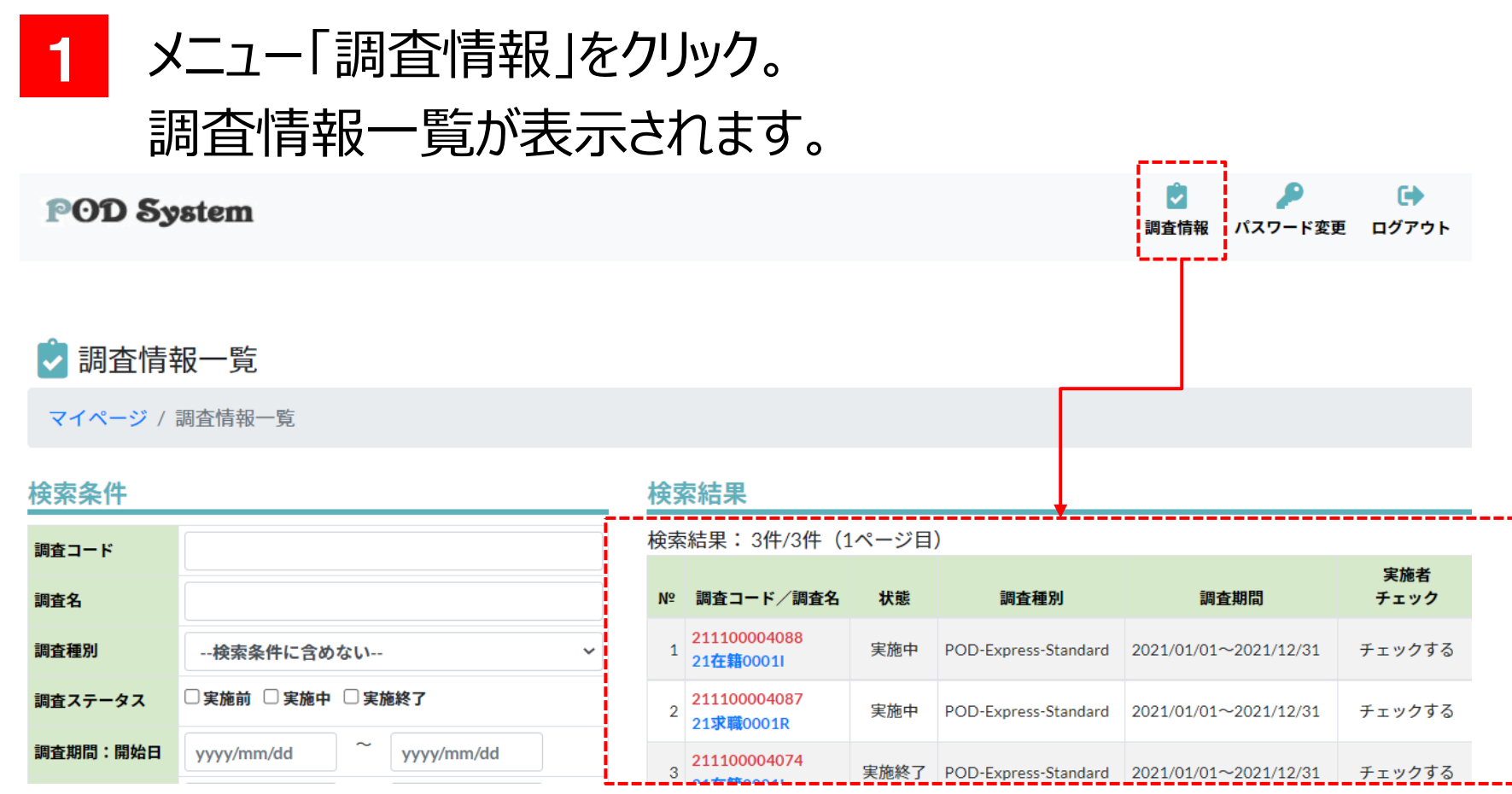

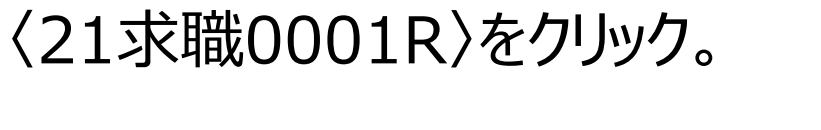

#### POD System

2

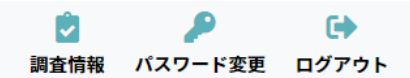

🕏 調査情報一覧

マイページ / 調査情報一覧

| 検索条件     |                         | <u>t</u> | 矦劽 | <b>索結果</b>                |      |                      |                       |             |
|----------|-------------------------|----------|----|---------------------------|------|----------------------|-----------------------|-------------|
| 調査コード    |                         | 杠        | 贠索 | 結果:3件/3件(1                | ページ目 | )                    |                       |             |
| 調査名      |                         |          | Nº | 調査コード/調査名                 | 状態   | 調査種別                 | 調査期間                  | 実施者<br>チェック |
| 調査種別     | 検索条件に含めない ~             |          | 1  | 211100004088<br>21在籍0001I | 実施中  | POD-Express-Standard | 2021/01/01~2021/12/31 | チェックする      |
| 調査ステータス  | □実施前 □実施中 □実施終了         | ſ        | 2  | 211100004087<br>21求職0001R | 実施中  | POD-Express-Standard | 2021/01/01~2021/12/31 | チェックする      |
| 調査期間:開始日 | yyyy/mm/dd ~ yyyy/mm/dd |          | 3  | 211100004074              | 実施終了 | POD-Express-Standard | 2021/01/01~2021/12/31 | チェックする      |

#### 3 〈受検状況を確認する〉をクリック。

#### 🕏 調査情報

マイページ / 調査情報一覧 / 調査情報

#### - 受検状況

对象:2 受検:0 未受検:2 受検率:0%

受検状況を確認する

#### 🕏 基本情報

| 211100004087             |
|--------------------------|
| 21求職0001R                |
| POD-Express-Standard(採用) |
| 実施中                      |
| 2021/01/01~2021/12/31    |
| 表示しない                    |
|                          |

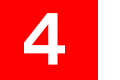

#### 受検状況一覧が表示されます。

#### 🕏 受検状況一覧

マイページ / 調査情報一覧 / 調査情報 / 受検状況一覧

| 検索条件       |                              |           | 検       | 索結果  |            |                  |        |      |        |               |     |      |            |
|------------|------------------------------|-----------|---------|------|------------|------------------|--------|------|--------|---------------|-----|------|------------|
| PersonCode |                              |           | 検察      | 索結果: | 2件/2件(1个   | ページ目)            |        |      |        |               |     |      |            |
| 個人識別コード    |                              |           |         | メールを | 送信する       |                  |        |      |        |               |     |      |            |
| 氏名         |                              |           | Nº      | 削除   | PersonCode | 氏名               | 性別     | 状態   | 回答     | 登録日時          |     | 回答日時 | メール        |
| 性別         | □男性 □女性                      |           | 1       | Û    | 0001R211   | 0001R211         | 女性     | 有効   | 未回答    | 2021/11/10 14 | :13 |      |            |
| 状態         | ☑ 有効  □ 無効                   |           | 2       | Û    | 0001R212   | 0001R212         | 女性     | 有効   | 未回答    | 2021/11/10 14 | :13 |      |            |
| 回答状況       | 🗹 未回答 🛛 回答済                  |           | Nº      | 削除   | PersonCode | 氏名               | 性別     | 状態   | 回答     | 登録日時          |     | 回答日時 | <u>×-n</u> |
| 受検対象登録日    | yyyy/mm/dd ~ yyy             | y/mm/dd   |         |      |            |                  |        |      |        |               |     |      |            |
| 回答日        | yyyy/mm/dd ~ yyy             | y/mm/dd   |         |      |            |                  |        |      |        |               |     |      |            |
|            |                              |           | _       | /    |            |                  |        |      |        |               |     |      |            |
|            |                              | -         | 111.415 | _    |            |                  |        |      |        |               |     |      | -          |
|            |                              |           | 状態      | l    | 回答         | 登録日時             |        | い合わ  | 時      |               | 結果  | メール  | •          |
| Point      |                              |           | 有効      | D    | 答済         | 2021/10/28 14:36 | 2021/1 | 1/04 | 12:    | 34            |     |      |            |
| 受検済        | 斉の場合は、<br>結果にアイ <sup>-</sup> | 図の<br>1ンが | 有効      | D    | 溶済         | 2021/10/28 14:36 | 2021/1 | 1/01 | . 14:4 | 44            |     |      |            |
| 表示さ        | れます。                         | / J       |         |      |            |                  |        |      |        |               |     | j    | _          |

#### 5 確認したい受検者の結果項目のアイコンをクリック。

| 状態 | 回答  | 登録日時             | 回答日時             | 結果 | メール |
|----|-----|------------------|------------------|----|-----|
| 有効 | 回答済 | 2021/10/28 14:36 | 2021/11/04 12:34 |    |     |
| 有効 | 回答済 | 2021/10/28 14:36 | 2021/11/01 14:44 |    |     |

#### 6

#### 下図のように受検結果が表示されます。 必要に応じて、印刷やデータ保存をしてください。

| POD a       | Syste                       | m          |           |           |    |       |          |            |                     |           |
|-------------|-----------------------------|------------|-----------|-----------|----|-------|----------|------------|---------------------|-----------|
|             |                             |            |           |           |    |       |          |            |                     |           |
|             |                             |            |           |           |    |       |          |            |                     | 8         |
| 3 <b>ード</b> | 211000004                   | 1065       |           | 名称        |    |       |          |            |                     |           |
| 所属組織        | $ T _{2,2} \leq  T  \geq 0$ |            |           |           |    |       |          |            |                     |           |
| ersonCode   | 001442                      |            |           | 氏名        |    |       |          |            | 性別                  | 男性        |
| <b>手</b> 節  |                             |            |           | 役職        |    | その他   | 職種       |            | 雇用形態                | -         |
| 動務形態        |                             |            |           | 勤務地       | b  |       | 回答日      | 2021/10/28 | 回答人数                | 14        |
| 年齡~勤務地は、    | 回答時の情報                      | です。        |           |           |    |       |          |            |                     |           |
| 🙂 印象管理      |                             |            |           |           |    |       |          |            |                     |           |
| +12.475     | Level                       | 1 2        | 3         | 4         | 5  | 6     | 7 8 9 1  | 1 印象管理とは   | ?                   |           |
| 1817        | 出現率(%)                      | 3 5        | 7         | 15        | 20 | 20    | 15 7 5 3 | 自分をよく見せようと | する傾向が強いかど           | うかを判定する指標 |
| 印象管理        | 6 [53]                      |            |           |           |    |       |          | です。点数が高ければ | 〔高いほど、実際の自:<br>〕ます。 | 分を偽って回答して |
|             | 【】内の数字                      | 31<br>(は偏う | 33<br>美値を | 40<br>を表す | 45 | 50 55 | 60 67 69 |            |                     |           |
|             |                             |            |           |           |    |       |          | -          |                     |           |

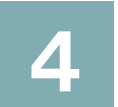

## (参考) 受検結果のサマリー(権限:実施者)

#### 4 (参考)受検結果のサマリー

#### 4-1 受検者全体の受検結果をサマリー表示しま す。

#### 1 メニュー「調査情報」をクリックし、サマリー表示したい調査情報 を選択します。

〈結果サマリーを見る〉をクリック。

#### 🕏 受検状況一覧

マイページ / 調査情報一覧 / 調査情報 / 受検状況一覧

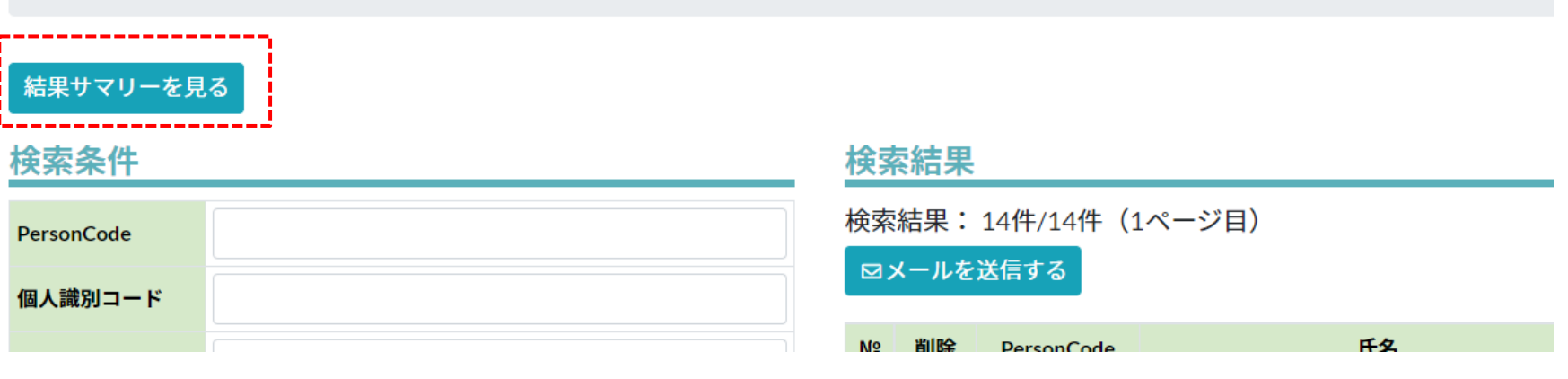

## 4 (参考)受検結果のサマリー(つづき)

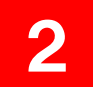

下図のように受検結果のサマリーが表示されます。

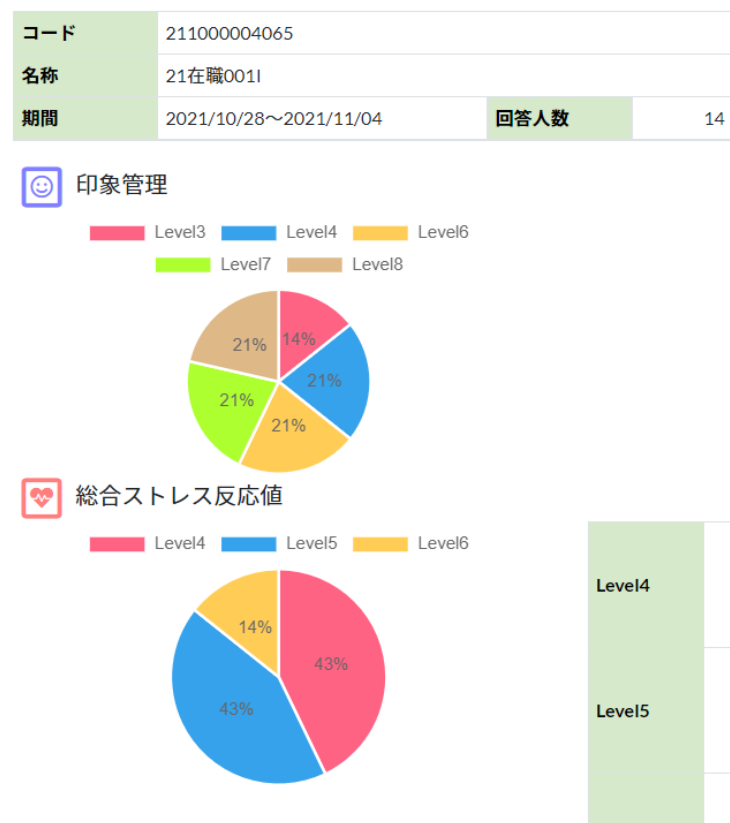

| .evel4 | 6人 | 低い   | 全体的なストレスの水準は、低いレベルにあります。ストレスが原因で起こる心身の不調がほ<br>とんど認めらません。基本的に心身ともに元気で健康ですので、特に心配する必要はありませ<br>ん。しかし、環境に潜む潜在的なストレスに直面している場合もありますから、注意を怠ら<br>ないことが大切です。特に、ストレス対処資源の得点が低い場合は要注意です。     |
|--------|----|------|----------------------------------------------------------------------------------------------------|
| evel5  | 6人 | やや低い | 全体的なストレスの水準は、やや低いレベルにあります。ストレスが原因で起こる心身の不調<br>があまり認められません。基本的に心身ともに健康ですが、ちょっとバランスを崩すと不調<br>の方向に振れる可能性もあります。気になっていることなどをチェックして、早めにストレス<br>の元を絶つようにしましょう。特に、ストレス対処資源の得点が低い場合は要注意です。 |
|        |    |      | 全体的なストレスの水準は、やや高いレベルにあります。ストレスが原因で起こる心身の不調<br>が少し認められます。心身の状態は健康の範囲内ですが、環境の変化によっては調子を崩す場                                                                                          |

8

×

## 4 (参考)受検結果のサマリー(つづき)

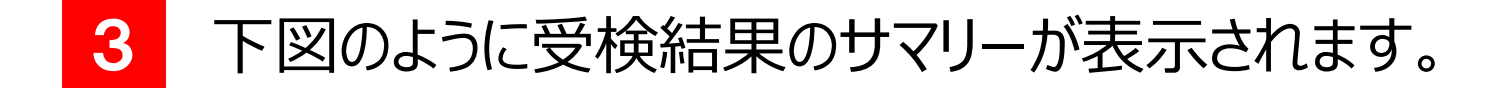

#### 🞴 パーソナリティ・タイプチャート

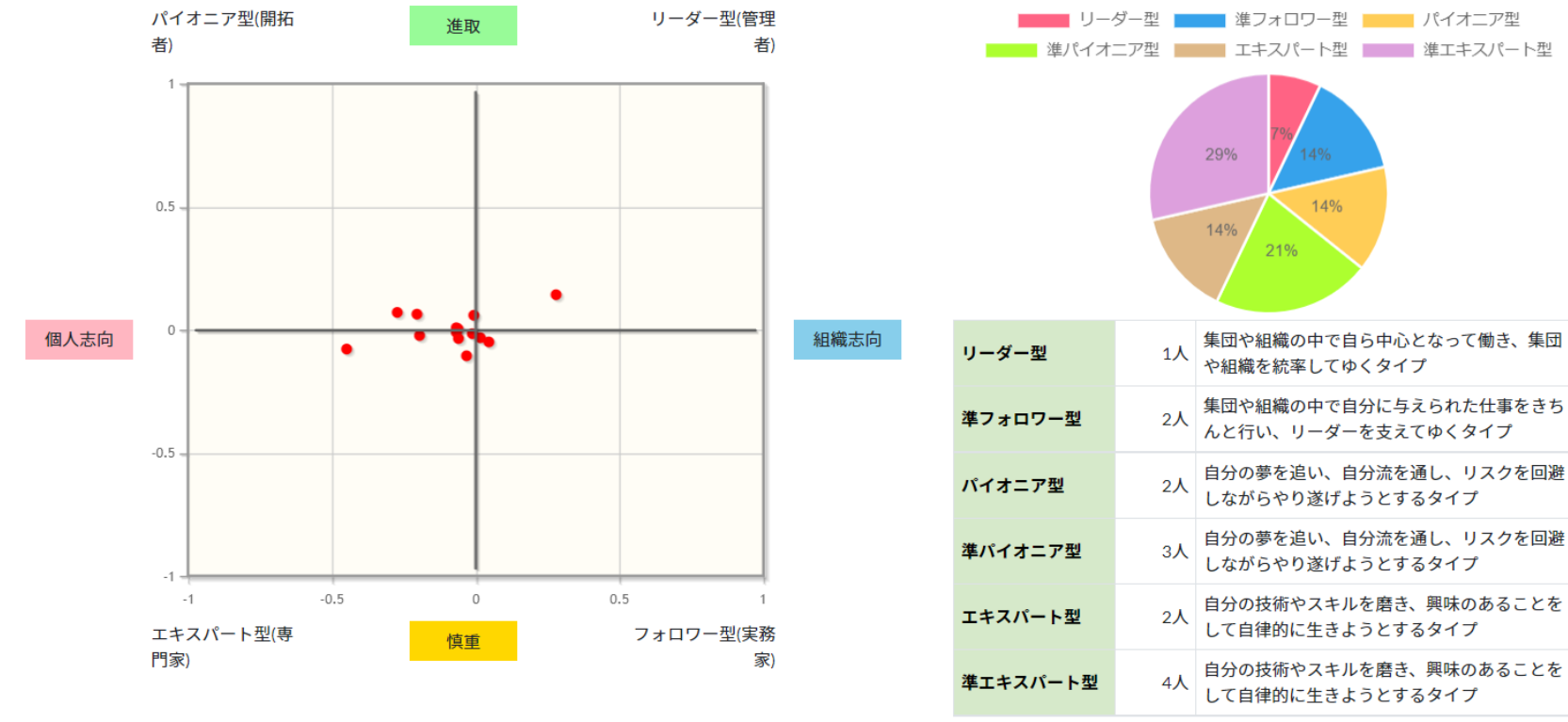

## おわり 以上で、運用編は終了です。